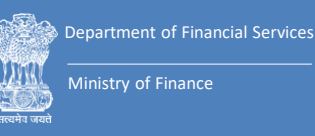

## USER MANUAL E-FILING PROCEDURE

- OA / SA / IA / MA / CAVEAT FILING
- DOCUMENT FILING / DEFICIT FEE PAYMENT
- REGULAR APPEAL (DRAT)

## Debts Recovery Tribunals and Appellate Tribunals

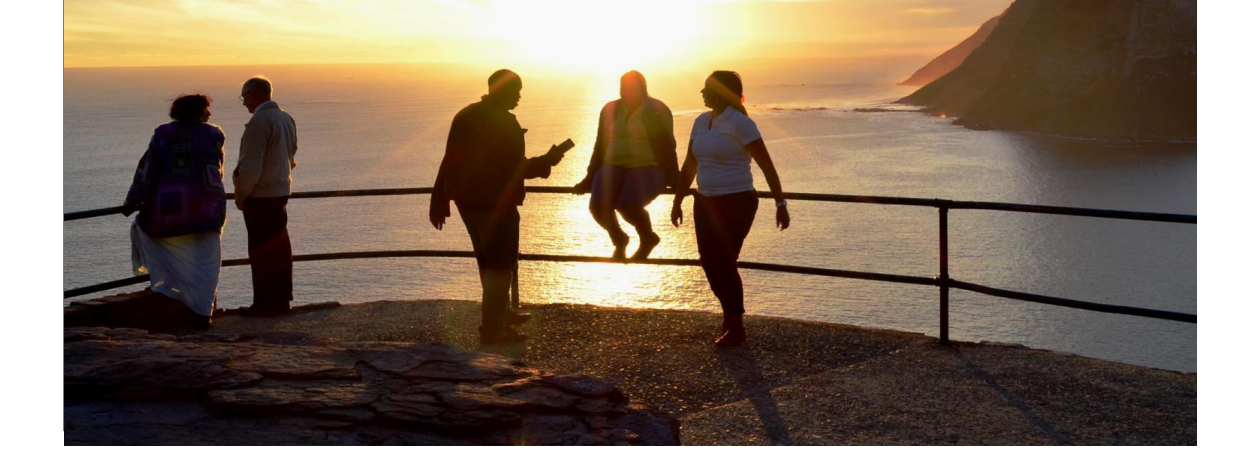

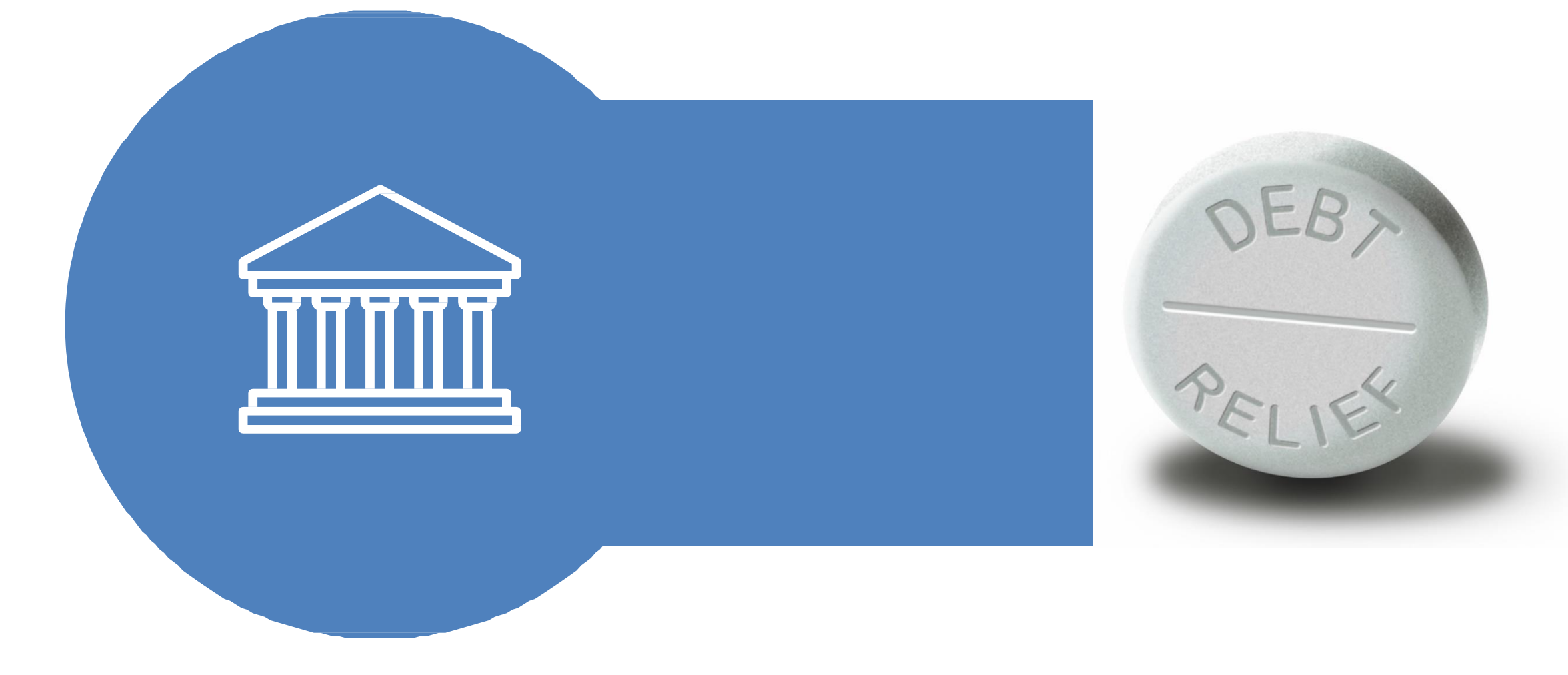

### TABLE OF CONTENTS

| Chapter                                        | Page No. |
|------------------------------------------------|----------|
|                                                |          |
| 1. Introduction                                | 4        |
| 1.1 Purpose                                    | 4        |
| 1.2 Procedure for e-Filing                     | 5        |
| 2. Getting Started                             | 6        |
| 2.1 User Registration                          | 7        |
| 3. Original Application Filing                 | 8        |
| - Login to e-DRT                               | 10       |
| - Applicant Details and Jurisdiction Selection | 13       |
| - Defendant Details                            | 14       |
| - Property Details                             | 10       |
| - Document Upload                              | 11       |
| - Application Preview and Fee Payment          | 12       |
| - Online Payment                               | 13       |
| - Receipt Generation                           | 15       |

### TABLE OF CONTENTS

| Ch | apter                                                               | Page No. |
|----|---------------------------------------------------------------------|----------|
| 4. | Securitization Application Filing                                   | 18       |
|    | - Login to e-DRT                                                    | 19       |
|    | - Applicant Details and Jurisdiction Selection                      | 21       |
|    | - Defendant/Lender Details                                          | 22       |
|    | - Property Details                                                  | 22       |
|    | - Document Upload                                                   | 23       |
|    | - Application Preview and Fee Payment                               | 24       |
|    | - Online Payment                                                    | 25       |
|    | - Receipt Generation                                                | 27       |
| 5. | Document s Filing/Deficit Court Fee Payment                         | 28       |
|    | - Login to e-DRT                                                    | 29       |
|    | - Dashboard, DRT Selection                                          | 31       |
|    | -Case Search and Case Details Display                               | 33       |
|    | - Selecting type of Document to be filed /Deficit Court Fee Payment | 34       |
|    | - Selecting Counsel                                                 | 34       |
|    | - Document Upload and Fee Payment                                   | 35       |

### TABLE OF CONTENTS

| Chapter                                    |    |  |  |  |
|--------------------------------------------|----|--|--|--|
|                                            |    |  |  |  |
| 6. Filing Regular Appeals in DRAT          | 36 |  |  |  |
| - Login to e-DRT                           | 37 |  |  |  |
| - Application Filing in DRAT               | 38 |  |  |  |
| - DRT Selection and Case Details Search    | 39 |  |  |  |
| - Applicant Details and Individual Details | 40 |  |  |  |
| - Document Upload                          | 41 |  |  |  |
| - Application Preview and Fee Payment      | 42 |  |  |  |
| - Receipt Print                            | 46 |  |  |  |
| 7. e-DRT Helpdesk Contact Details          | 47 |  |  |  |

### A. Introduction 1. Purpose

Introduction of this e-filing system is aimed at promoting paperless filing, create time & cost saving efficiencies, and provision to file from home locations by adopting technological solution to file cases in DRT/DRAT across the country.

On the directions of Software Sub Committee, Department of Financial Services devised the set guidelines for filing online applications for Original Application (OA), Securitization (SA) and other Misc. Applications for recovery of debts due to Banks/Financial Institutions.

Using the e-filing facility, OA, SA, IA & MA can be filed at Debts Recovery Tribunals and Regular Appeals at Appellate Tribunals.

It is intended to provide all the necessary information regarding how to use online features of e-DRT Software.

This user manual will enable users to understand the step by step process involved in e-filing, facilitate to use of efiling system and offer support to users. The e-filing system can be used by any Agent (Authorised Legal Practitioner) who has enrolled to practice in the Bar Council of any State in India or by any Petitioner in Person to file cases before DRT or DRAT. User is required to read the user manual carefully and abide by its terms and follow its step by step as guidance.

### 2. Procedure for e-filing in DRTs

e-filing in the DRTs can be done by the Individual or Legal Counsel of the party. Legal Counsel/Individual need to register with the e-DRT portal with the demographic details, mobile number and valid email ID.

### **Instructions:**

#### Keep the following documents handy before start filing.

- 1. Duly completed physical copy of OA (Part-I, Part-II and Part -III) or SA, IA, MA
  - a) Application shall be typed or printed in English in Times New Roman Font, size 13, or in Hindi with double space between the lines on the legal-size paper (A3), left margin 5 cms and right margin 2.5 cms duly paginated, indexed and stitched together in form of a paper book.
  - b) OA Part -I contains Memo of Parties, List of dates and events, application with all supporting affidavits, Fact Sheet etc.
  - c) OA Part-II contains Vakalatnama.
  - d) OA Part-III contains List of Documents and Reliance with Documents.
  - e) Ensure correct DRT/DRAT and Court Fee before start filing.

- Scanned copy of documents in PDF size not exceeding 5 Mb for each type of document (optional), max four documents can be uploaded.
- 3. System should be with any OS i.e. Windows, Linux capable of running leading browser.
- 4. Web Browsers- Latest version of leading browser Mozilla Firefox, Chrome IE, Safari etc.

Note : At the end of filing, user will get Diary No. for future reference. In case while filing, payment is deducted and diary no. is not generated due to payment transfer error, please connect with DRT/DRAT DDO for Diary No. Contact Details of DRTs/DRATs are provided on are provided on <u>https://drt.gov.in/front/rti.php</u> (List of CPIOs). Please read Bharatkosh disclaimer carefully before making payment.

### e-DRT Portal (https://drt.gov.in.)

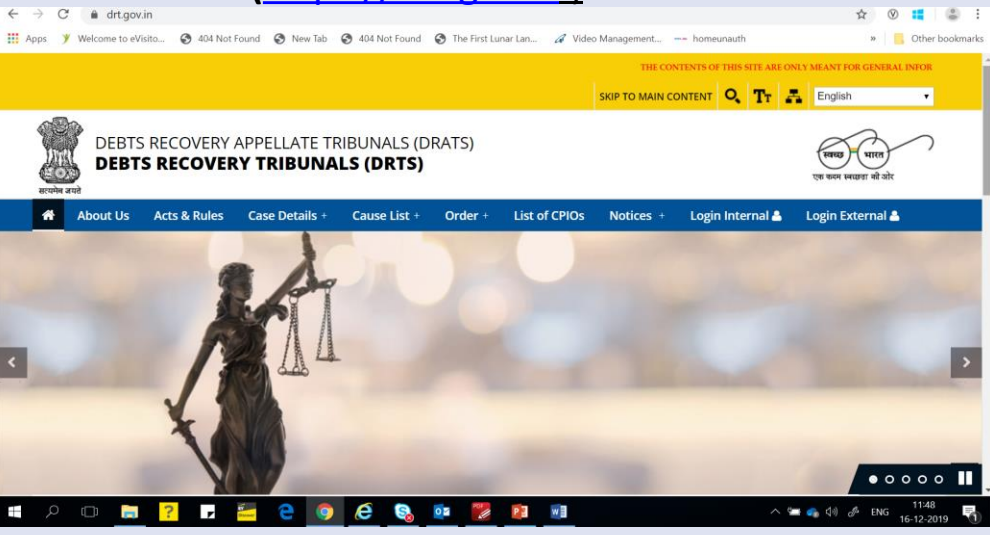

## 2. Getting Started

- 1. User Registration
- a) To register on the e-DRT portal user need to Log on to <u>https://drt.gov.in.</u>
- b) Click on Login External.
- c) Click "New User Registration efiling" on the main menu or on Hyperlink New User Registration e-filing.
- d) Enter mobile number, enter captcha and click generate OTP.
- e) OTP will be sent to your mobile no. OTP is valid for 15 minutes.

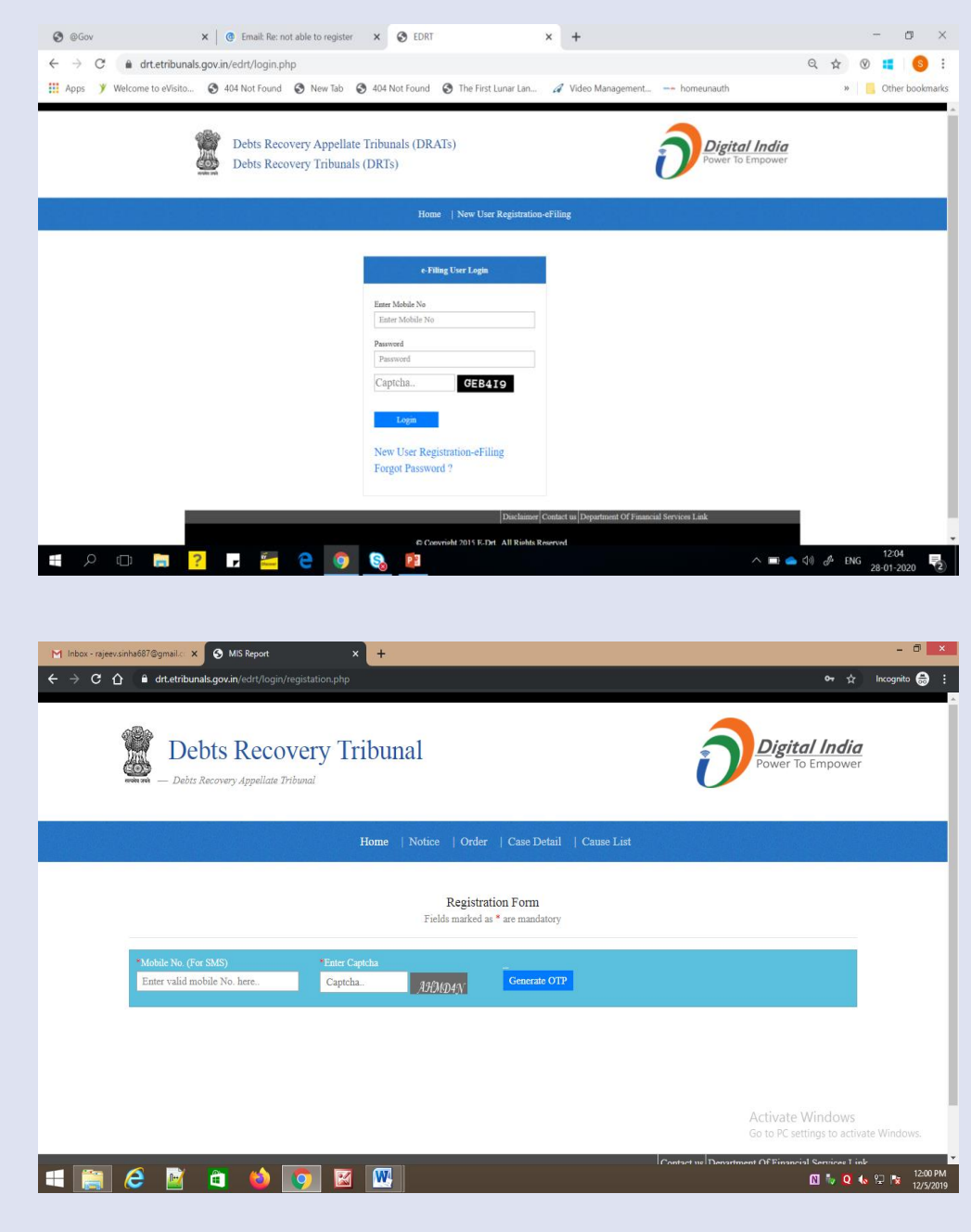

- c) Enterr OTP and click button "Verify OTP".In case , OTP gets expired, click "Resend" OTP.
- d) On successful verification of OTP, Registration form appears. Registration can be done by the individual or by Advocate. If your are Advocate, please choose Advocate, or if Individual then select Individual.
- e) In case of Advocate, basic details and advocate's Bar Council registration number will be required. In case of individual basic details required.
- f) Enter First Name, Last Name, Full Address, Pin Code, e-mail Address, State, City, Land Line No, Bar Council No. (only for Legal Counsel).
- g) Enter Password and re-enter password.

| <ul> <li>M Inbox - rajeev.sinha687@gmail.: x</li> <li>MIS Report</li> <li>↔ C</li> <li>A</li> <li></li></ul> | × +<br>ation.php                                      | - D 🗙                                                                                       |
|----------------------------------------------------------------------------------------------------|-------------------------------------------------------|---------------------------------------------------------------------------------------------|
| Debts Recover<br>— Debts Recovery Appellate Tribune                                                          | ry Tribunal                                           | Digital India<br>Power To Empower                                                           |
|                                                                                                    | Home   Notice   Order   Case Detail   Cause List      |                                                                                             |
|                                                                                                    | Registration Form<br>Fields marked as * are mandatory |                                                                                             |
| * Mobile No. (For SMS)<br>8178623104<br>Verify OTP                                                           | * One-Time Password(OTP)<br>21798<br>Resend           |                                                                                             |
|                                                                                                    |                                                       |                                                                                             |
|                                                                                                    |                                                       | Activate Windows<br>Go to PC settings to activate Windows.                                  |
| 🛋 🚔 🤌 🔯                                                                                                    |                                                       | nstart us Denartment Of Financial Services Tink 12/02 PM<br>🖸 Q 🌜 🖓 🔯 12/02 PM<br>12/02 019 |

| * Schola No. (Free SLEE)<br>S174523104<br>Mobile No. verified excessibility<br>Verify OTP<br>* Advected Registration (i) In Person<br>*Fart Name<br>Enter first name .<br>*Tail Adhese<br>Enter addrese .<br>*PhD Code                      | nuc<br>One Time Passwel(OTP)<br>21198    | Recent<br>"Last Name<br>Ester hat name             |             |                                   |  |
|----------------------------------------------------------------------------------------------------|------------------------------------------|----------------------------------------------------|-------------|-----------------------------------|--|
| Schelick (Free TMS)     S174623104     Mobile No. verified uncessefully     Verify OTP     * Advects Registration () In Pener     *Fart Name     Enter first name .     Fart Rate     Enter address .     Enter address .     *Pill Address | Oues Timo Passwerk(OTP)<br>21798         | Record<br>"Last Name<br>Ester Last name .          |             |                                   |  |
| Mobile No. vuerfield vueresethilly<br>Varidy OTP<br>* Advected Registration (1) In Ferror<br>*Party Name<br>Enter first same .<br>Full Address<br>Exter address .<br>*PDI Code                                                              | a.                                       | Record<br>"Last Name<br>Exter last name .          |             |                                   |  |
| Verify OTP<br>Advocate Registration ① In Person<br>Tent Vane<br>Enter first name .<br>Tent address .<br>Tent address .<br>"72N Code                                                                                                    | 15.                                      | Resed<br>"Last Name<br>Eater last name             |             |                                   |  |
| Advocate Registration     Advocate Registration     Text Vane     Enter first name .      "Full Address     Enter address .      "2N Code                                                                                                   | na                                       | "Last Name<br>Enter last name                      |             |                                   |  |
| "First Name<br>Enter first name .<br>"Fill Address<br>Enter address .<br>"PDK Coda                                                                                                    |                                          | Last Name<br>Enter last name                       |             |                                   |  |
| "Full Address<br>Enter address<br>"PIN Code                                                                                                    |                                          |                                                    |             |                                   |  |
| *Full Address<br>Enter address<br>*PIN Code                                                                                                    |                                          |                                                    |             |                                   |  |
| *PIN Code                                                                                                    |                                          |                                                    |             |                                   |  |
|                                                                                                    |                                          | *Email Address                                     |             |                                   |  |
| Enter Pin Code                                                                                                    |                                          | Enter email address                                |             |                                   |  |
| *State                                                                                                    |                                          | Landline No. (with STD Code) Enter STD cod Enter p | phone No    |                                   |  |
| Enter state name                                                                                                    |                                          | *Registration No. of Bar Council                   |             |                                   |  |
| *City                                                                                                    |                                          | Enter Registation Bar Code                         |             |                                   |  |
| *Parament                                                                                                    |                                          | *Rationa Dessound                                  |             |                                   |  |
| Enter password Here                                                                                                    |                                          | Enter Re-enter password Here                       |             |                                   |  |
| 1. Minimum 8 characters of password!                                                                                                    |                                          |                                                    |             |                                   |  |
| 2. password must contain at least one nu                                                                                                    | umber (0-9)                              |                                                    |             |                                   |  |
| <ol> <li>password must contain at least one up</li> <li>password must contain at least one up</li> </ol>                                                                                                    | mercase letter (a-Z)                     |                                                    |             |                                   |  |
| 5. password must contain at least one Sp                                                                                                    | pecial Characters FOR [ ! @ # \$ % ^ & * | *]                                                 | A still and | - 14/5 I                          |  |
|                                                                                                    |                                          |                                                    |             | e windows<br>settings to activate |  |
|                                                                                                    |                                          | Register                                           |             |                                   |  |

# **Original Application Filing**

- 2. Login to e-DRT Portal
- a) Log on to <u>https://drt.gov.in.</u>
- b) Click on Login External.
- c) Enter Mobile No, enter Password, Captcha and click "Log in"
- d) On successful login, User Dashboard will appear.
- e) Select DRT where you wish to file application as per the jurisdiction. On selection of DRT, main menu will appear that shall facilitate links for e-filing.

| SeGov × Germail: Re: not a                                                                                                    | ble to register X 🚱 EDRT X +                                      | ÷                                     | - 0                                          |
|----------------------------------------------------------------------------------------------------|-------------------------------------------------------------------|---------------------------------------|----------------------------------------------|
| ← → C                                                                                                    | New Tab 📀 404 Not Found 📀 The First Lunar Lan A Vi                | deo Management —~ homeunauth          | Q ☆ ⊗ 💶 S                                    |
| Debts Recove<br>Debts Recove                                                                                                    | ry Appellate Tribunals (DRATs)<br>ry Tribunals (DRTs)             | Digital India<br>Power To Empower     |                                              |
|                                                                                                    | Home   New User Registration-eFiling                              |                                       |                                              |
|                                                                                                    | e-Filing User Login                                               |                                       |                                              |
|                                                                                                    | Enter Mobile No<br>Einter Mobile No                               |                                       |                                              |
|                                                                                                    | Password<br>Password                                              |                                       |                                              |
|                                                                                                    | Captcha GEB419                                                    |                                       |                                              |
|                                                                                                    | Logm<br>New User Registration-eFiling                             |                                       |                                              |
|                                                                                                    | Forgot Password ?                                                 |                                       |                                              |
|                                                                                                    | Disclaimer Contact us<br>Convrient 2015 E-Drt All Riehts Bearrynd | Department Of Financial Services Link |                                              |
| = 🔎 🗇 📄 <mark>?</mark> 🗗 🚝                                                                                                    | 2 🔕 😰                                                             | ^ <b>¬</b>                            | ▲ ◁॥) d <sup>A</sup> ENG 12:04<br>28-01-2020 |
|                                                                                                    |                                                                   |                                       |                                              |
|                                                                                                    |                                                                   |                                       |                                              |
| <ul> <li>M Inbox (1) - rajeev.sinha687@gma × S https://drt.etribur</li> <li>← → C △ ● drt.etribunals.gov.in/edrt/index.p</li> </ul> | hals.gov.in/edrt/ × +                                             |                                       | _ c                                          |
| ~58~                                                                                                    |                                                                   |                                       |                                              |
| Debts Recov                                                                                                    | very Tribunal                                                     |                                       | <b>gital India</b><br>er To Empower          |
| क्लोन जले — Debts Recovery Appellate Tr                                                                                             | bunal                                                             |                                       |                                              |
|                                                                                                    | Home   Logout                                                     |                                       |                                              |
|                                                                                                    |                                                                   |                                       |                                              |
|                                                                                                    | Welcome <u>RAJEEV</u> to e-DRT                                    |                                       |                                              |
| *Please Select DRT For Filing New Case<br>Select DRT Name                                                                           | •                                                                 |                                       |                                              |
| <b>6</b>                                                                                                    | 0                                                                 | 0 262                                 | 0                                            |
| Unsubmitted Draft Cases                                                                                                    | Total No Of Pending Cases                                         | No Of Disposed Case                   | day's Cases Filed                            |
| View Details                                                                                                    | View Details                                                      | View Details                          | view Details                                 |
|                                                                                                    |                                                                   | Go to                                 | PC settings to activate Window               |
| 🚅 🚞 🧟 📝 👩 📩                                                                                                    | 💿 🖾 🔍                                                             |                                       | 🛛 Q 🌜 🔛 🗽                                    |
|                                                                                                    |                                                                   |                                       |                                              |

### 3. Application Filing

- a) Select DRT where you wish to file application as per the jurisdiction. On selection of DRT, main menu will appear that shall facilitate links for e-filing.
- b) Choose type of application that you wish to file. In case of OA, select jurisdiction on the resultant page, Select jurisdiction from the given options- Police Station wise, District Wise, Taluka/Wise as applicable. Enter jurisdiction details and suit amount and click next.

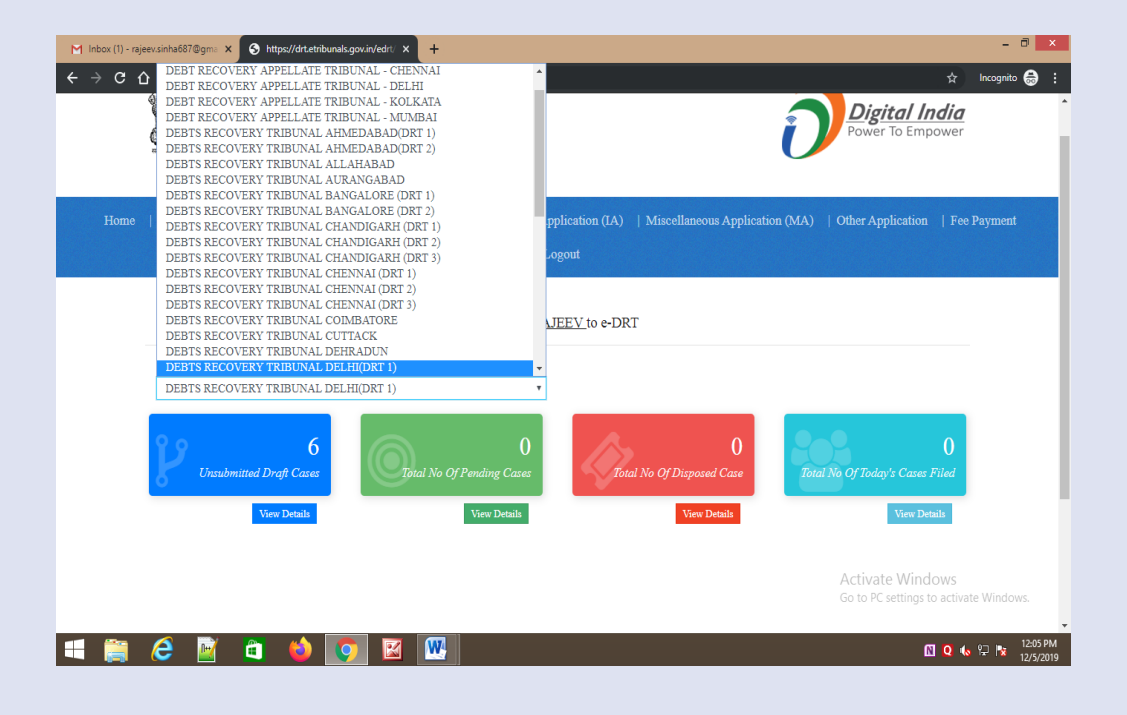

| M Inbox (1) - rajeev.sinha687@gma 🗙 S eDRT-Po                           | rtal × +                                     |                                                                                    |                                         | - 🗇 🗙                                   |
|-------------------------------------------------------------------------|----------------------------------------------|------------------------------------------------------------------------------------|-----------------------------------------|-----------------------------------------|
| $\leftarrow$ $\rightarrow$ C $\triangle$ $$ drt.etribunals.gov.in/edrt, |                                              |                                                                                    |                                         | 🖈 Incognito 🍔 🗄                         |
| Home   Original Application (OA)                                        | Securitization Application (SA)              | Interim Application (IA)   Misce                                                   | ellaneous Application (MA)   Other Appl | ication   Fee Payment                   |
|                                                                         |                                              |                                                                                    |                                         |                                         |
| Salari Instidiction based on the fel                                    | WELCOME TO DEE<br>Orig<br>Fields             | ats RECOVERY TRIBUNAL DE<br>inal Application Filing<br>s marked as * are mandatory | ELHI(DRT 1)                             |                                         |
| Select Jurisdiction based on the ion                                    | owing parameters :                           |                                                                                    |                                         |                                         |
| Police Station                                                          | District                                     | 🔵 Ward/Taluka                                                                      | Case Filing At Draft Stage 🔍            |                                         |
| Filing of Original Application under                                    | Section 19 of the Recovery of Debts Due to E | Sanks and Financial Institutions Act:-                                             |                                         |                                         |
| *State Name :                                                           | *District Name :                             | *Police Station Name :                                                             | *Suit Amount :                          |                                         |
| Select State Name                                                       | Select District Name                         | Police Station Name                                                                | ¥                                       | Next                                    |
| 🛋 🎬 dê 📓 🖨 🎙                                                            | ) 💽 🗹 🖤                                      |                                                                                    | Activate<br>Go to PC se                 | Windows<br>Ittings to activate Windows. |

- c) Select Applicant (Bank/ARC/Institution)
- d) Select Bank and enter IFSC code and click "Search".
- e) Enter Bank Details.
- f) Enter Bank Head Office.
- g) Click Save and Next.
- Fill up defendant details. Select appropriate borrower type as applicable and compete the details carefully. Click save and next.

| ais.gov.in/edit/etiling/oa.php                                                                                       |                     |               |                     |                     |                                | ୍ୟ ବ୍ୟୁ incognito                    |
|----------------------------------------------------------------------------------------------------|---------------------|---------------|---------------------|---------------------|--------------------------------|--------------------------------------|
| HOME                                                                                                    |                     |               |                     |                     |                                |                                      |
|                                                                                                    |                     |               |                     |                     |                                |                                      |
| Filing of Original Application under Section 19 of the Recovery of Debts Due to J<br>Please Note Ref. No. 5660720031 | Sanks and Financial | Institutions. | ket:-               |                     |                                |                                      |
|                                                                                                    | ſ                   | 1             | 1                   | 1                   |                                |                                      |
| Particulars of Applicant                                                                                             | Type                | State         | District            | Police<br>Station   | Suit Amount Involved<br>In Rs. |                                      |
| Bank ARC Institution(Other)                                                                                          | -71*                |               |                     |                     |                                |                                      |
|                                                                                                    | Police<br>Station   | DELHI         | SOUTH WEST<br>DELHI | Sagarpur            | INR 2000000                    |                                      |
|                                                                                                    |                     |               |                     |                     |                                |                                      |
| *Select Bank Name:                                                                                                   |                     |               |                     |                     |                                |                                      |
| ANDHKA BANK                                                                                                    |                     |               |                     |                     |                                |                                      |
| ANDB 0006042                                                                                                    |                     |               | Search              |                     |                                |                                      |
| -Bank Details                                                                                                    |                     |               | Ban                 | ık Head Office      | Details                        |                                      |
| *Name of the Authorized Officer:                                                                                     |                     |               | Selec               | t Head Office Bank  | Name:                          |                                      |
|                                                                                                    |                     |               | Sel                 | lect Bank Name      | ٣                              |                                      |
| *Mobile No.: Phone No.:                                                                                              | *Email ID:          |               | IFSC                | Code                |                                |                                      |
|                                                                                                    |                     |               |                     |                     |                                |                                      |
| Address for serving all notices                                                                                      |                     |               | Addr                | ess of Head office: |                                |                                      |
|                                                                                                    |                     |               |                     |                     |                                |                                      |
|                                                                                                    |                     |               |                     |                     |                                |                                      |
|                                                                                                    |                     |               | Mobi                | ile No.:            | Phone No.:                     |                                      |
| *State: *District:<br>Select State Name V Select D                                                                   | istrict Name        |               |                     |                     |                                |                                      |
| Director Salari Care                                                                                                 |                     |               | Emai                | i ID:               | Pincode:                       |                                      |
| rancoue. Select Coll<br>Select Coll                                                                                  | ounsel Name         |               | •                   |                     |                                | Activate Windows                     |
|                                                                                                    |                     |               |                     |                     |                                | Go to PC settings to activate Window |

| M Inbox (1) - nijeevsinha687@gm: X 🛇 eDRT-Partal X +                                                                  | - ð ×                        |
|----------------------------------------------------------------------------------------------------|------------------------------|
| ← → C ☆ 🌢 drt.etribunals.gov.in/edrt/efiling/oa.php 🛧                                                                 | Incognito 🌐 🚦                |
| HOME APPLICANT DEFENDANT                                                                                              | *                            |
|                                                                                                    |                              |
| Filing of Original Application under Section 19 of the Recovery of Debts Due to Banks and Financial Institutions Act- |                              |
| Please note Ref. No. 5600720931<br>*Selate Decourse Decodent                                                          |                              |
| select borrower/Defendant                                                                                             |                              |
| Select Borrower/Defendant                                                                                             |                              |
| Trust<br>Proprietorship Firm                                                                                          |                              |
| Partnership Firm                                                                                                    |                              |
| Limited Liaouity Farmersing Firm(LLF)<br>Individual                                                                   |                              |
| HUF<br>Co-Operative Society                                                                                           |                              |
| Company                                                                                                    |                              |
| BANK                                                                                                    |                              |
|                                                                                                    |                              |
|                                                                                                    |                              |
|                                                                                                    |                              |
|                                                                                                    |                              |
|                                                                                                    |                              |
|                                                                                                    | -1.                          |
| Contact us (Department) of Trainfast set (sets)<br>Activitate Wintclows                                               |                              |
| © Copyright 2015 E-Drt. All Rights Reserved.<br>National Informatics Center(NIC)                                      | ate Windows.                 |
| 🛋 🚔 🧀 🎽 💽 🖾 🚾                                                                                                    | t2:09 PM 12:5/2019 12/5/2019 |

- i) Fill up defendant details. Select appropriate borrower type (Trust/Propriotaryship Firm/ Partnership Firm/ LLP/Individual/HUF/Cooperative Society/Company/Bank) as applicable and compete the details carefully.
- j) Click "Save & Next".
- k) Fill up Property Details
- Select Property Type (Moveable/Immovable), Sub Property Type
  - Movable: Tangible/Intangible, Tangible-Hypothecation, Type of Security (Vehicle/Inventory/ Receivable/Equipment). Enter Details as case may be.
  - Immoveable: Dwelling Unit/Plot.
     Enter Details of the Dwelling/Plot as case may.
- I) Click "Save and Next".

| M Inbox (1) - rajeev.sinha687@gma 🗙 🔇 | eDRT-Portal X                                                                                                    | +                                                         |                                                              |                                   |                                                 | - 0 ×                 |
|---------------------------------------|----------------------------------------------------------------------------------------------------|-----------------------------------------------------------|--------------------------------------------------------------|-----------------------------------|-------------------------------------------------|-----------------------|
| ← → C û 🔒 drt.etribunals.go           | ov.in/edrt/efiling/oa.php                                                                                                    |                                                           |                                                              |                                   | Q 🛧 Inco                                        | ognito 🔒 🚦            |
|                                       |                                                                                                    | WELCOME TO DEBTS RECOV<br>Original App<br>Fields marked a | TERY TRIBUNAL DELHI(DE<br>lication Filing<br>* are mandatory | RT 1)                             |                                                 | Î                     |
| 1                                     | HOME APPLICANT D                                                                                                    | EFENDANT                                                  |                                                              |                                   |                                                 |                       |
| <u>n</u><br>1                         | ine of Original Application under Section 19 of<br>Please note Ref. No. 5660729931<br>*Select Borrower Defendant:<br>Individual | the Recovery of Debts Due to Banks and Finan              | tial Institutions Act -                                      |                                   |                                                 |                       |
|                                       | Individual Borrower<br>"Itile "Sumance<br>Mr • TAYAL                                                                            | "Name<br>BAJAJ                                            | *F#                                                          | nhe's Spouse Name<br>IR TAVAL RAJ |                                                 |                       |
|                                       | Age (m years) Date of Dath dd imm/yyy *PAN No. AIQPT2563H                                                                       | y PAN Can                                                 | Υ.                                                           |                                   |                                                 |                       |
|                                       | Address Details                                                                                                    |                                                           |                                                              | -                                 |                                                 |                       |
|                                       | 10184 ARYA SAMAJ ROAD                                                                                                    | DWARKA NEW DELHI                                          | DELHI                                                        | South West                        |                                                 |                       |
|                                       | Pincode:<br>110065                                                                                                    | Mobile No.:<br>8886863311                                 | Landline No.:                                                | Email ID:                         |                                                 |                       |
|                                       | Select Counsel's Name:<br>Ajit singh                                                                                            |                                                           |                                                              |                                   |                                                 |                       |
|                                       |                                                                                                    |                                                           |                                                              | Sarre & Next                      | tivate Windows<br>to PC settings to activate Wi | indows.               |
|                                       |                                                                                                    |                                                           |                                                              | Contact us Department Of Financi  | el Services Link                                | •                     |
| 🛋 🚞 🥝 📓 🛢                             | 1 🗳 🚺 🗹                                                                                                    |                                                           |                                                              |                                   | 🖸 Q 🌜 🖓                                         | 12:13 PM<br>12/5/2019 |

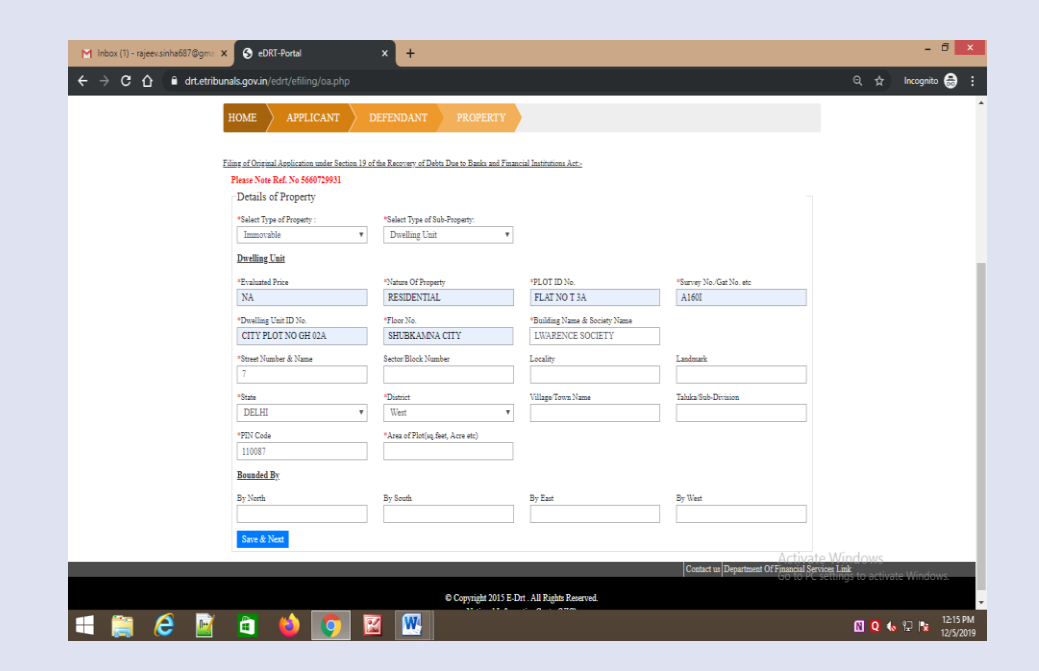

- m) Enter Document upload details and upload documents in prescribed format.
  - Enter start no. of page and end no. of page of file set and enter document name like main application, Vakalatnama etc.
  - Click upload button, select file to be uploaded. Upload file should be in pdf format only and less than 5 Mb.
  - Repeat the process for each file set.
  - Click "Save and Next"

|                                | WEL                              | COME TO DEBTS RECOVERY TH<br>Original Application<br>Fields marked as * are r | RIBUNAL DELHI(DRT 1)<br>on Filing<br>nandatory |                                       |  |
|--------------------------------|----------------------------------|-------------------------------------------------------------------------------|------------------------------------------------|---------------------------------------|--|
| HOME APPL                      | ICANT DEFEND                     | ANT PROPERTY DOO                                                              | CUMENT                                         |                                       |  |
| Filing of Original Application | a under Section 19 of the Recove | ey of Debts Due to Banks and Financial Institut                               | ions Act-                                      |                                       |  |
| Document Filing                | 921                              |                                                                               |                                                |                                       |  |
| Der Marsteller and             | and (A. B. Labo)                 | Maximum time 2 MB for each uple                                               | onded document.                                |                                       |  |
| A). From                       | acnes (As rer Index)             | 10 Document Name                                                              |                                                | Upload Document(PDF Only)             |  |
| D) Even                        | 11 та                            | 22 Deserved Views                                                             |                                                | Upload Document(PDF Only)             |  |
| D). From                       | 10                               | Document Nattie                                                               |                                                | · · · · · · · · · · · · · · · · · · · |  |
| C). From                       | 23 To                            | 33 Document Name                                                              |                                                | Upload Document(PDF Only)             |  |
| D). From                       | 34 To                            | 44 Document Name                                                              |                                                | Upload Document(PDF Only)             |  |
| Save & Next                    |                                  |                                                                               |                                                |                                       |  |
|                                |                                  |                                                                               |                                                |                                       |  |
|                                |                                  |                                                                               |                                                |                                       |  |
|                                |                                  |                                                                               |                                                |                                       |  |

| r 🕻 https://drt.etribunals.gov.in/edrt/efiling/uploadDocFiling.php?salt=5660729931 - Goo 🗆 🗴 | - 0 ×                                                                                       |
|----------------------------------------------------------------------------------------------|---------------------------------------------------------------------------------------------|
|                                                                                              | Q, ∱? Incognito (2) 🖨 🗄                                                                     |
| PDF File upload                                                                              |                                                                                             |
| Choose File No file chosen Upload                                                            | JNAL DELHI(DRT 1)                                                                           |
|                                                                                              | datory                                                                                      |
|                                                                                              | IPNT                                                                                        |
|                                                                                              |                                                                                             |
|                                                                                              | <u>ket.</u>                                                                                 |
|                                                                                              | 1                                                                                           |
|                                                                                              | ) document.                                                                                 |
|                                                                                              | PART 1 Upload Document(PDF Only)                                                            |
|                                                                                              | Upload Document(PDF Only)                                                                   |
|                                                                                              | Uplead Document(PDF Only)                                                                   |
|                                                                                              | Upload Document/PDF Only)                                                                   |
|                                                                                              |                                                                                             |
|                                                                                              |                                                                                             |
|                                                                                              |                                                                                             |
|                                                                                              | Contact us Department Of Filadolial Skitikel COWS<br>Go to PC settings to activate Windows. |
| © Copyright 2015 E.Drt. All Righ<br>National Informatics Center                              | 5 Keenvel.<br>NIC)                                                                          |
| 💷 🚔 😂 📓 🏟 🚺 💹                                                                                | 12:17.PM<br>12:15/2019                                                                      |

- n) On click event of "Save & Next" user will be navigated to preview of filled application to ensure completeness. User can toggle between the tabs to modify details if required. Once it is sure the information provide in the application is correct and complete, click button "Confirm and Pay" to make payment online.
- Select fee nature, Court fee will be automatically calculated as per the suit amount.
- p) On selection of fee nature , fee will be automatically calculated and "Pay Online" button appears.

| ← → C ① ê drt.etribunals.gov.in/edrt/e |                                |                                   |                                              |                                                                                                    | O, 🛧 Incognito (2) 🚍                                                  |
|----------------------------------------|--------------------------------|-----------------------------------|----------------------------------------------|----------------------------------------------------------------------------------------------------|-----------------------------------------------------------------------|
|                                        |                                | WELCOME TO D                      | EBTS RECOVERY TRIBUNAL DELY                  | IDRT I)                                                                                                    |                                                                       |
|                                        |                                | Or                                | izinal Application Filing                    |                                                                                                    |                                                                       |
|                                        |                                | Foe                               | ids marked as * are mandatory                |                                                                                                    |                                                                       |
|                                        | No. of Concession, Name        |                                   |                                              | and the second second se |                                                                       |
|                                        | HOME APPLICAN                  | DEPENDION )                       | contrar (contrar                             | NOW 9                                                                                                    |                                                                       |
|                                        |                                |                                   |                                              |                                                                                                    |                                                                       |
|                                        | Print of Chevral Approximeters | and the line server of the server | to particular and Property Contractores Add. |                                                                                                    |                                                                       |
|                                        |                                |                                   | ANDREA BANK V. BADAJ<br>Suk Ameran: 200000   |                                                                                                    |                                                                       |
|                                        |                                |                                   | Date of Filling: 05 12 2019                  |                                                                                                    |                                                                       |
|                                        | <b>Telecost Juridiction</b>    |                                   |                                              |                                                                                                    |                                                                       |
|                                        | Délation Type                  | 2005                              | Diation                                      | Police Station                                                                                                    |                                                                       |
|                                        | Poles station                  | 2618                              | SCOTH WEST DELRI                             | Samba                                                                                                    |                                                                       |
|                                        | Pretentars of Applexat         |                                   |                                              |                                                                                                    |                                                                       |
|                                        | Real Name                      |                                   | Sent Denis                                   | 1112                                                                                                    |                                                                       |
|                                        | Anthonised Name                |                                   | ADETAS                                       | E                                                                                                    |                                                                       |
|                                        | Mobile No.                     |                                   | 1542202                                      | 00                                                                                                    |                                                                       |
|                                        | Enal D                         |                                   | າດຊຶ່ງແຕ                                     | set.                                                                                                    |                                                                       |
|                                        | Address for service all an     | 24                                | 25.412 S                                     | 20121                                                                                                    |                                                                       |
|                                        | Cruzsel Nurse                  |                                   |                                              |                                                                                                    |                                                                       |
|                                        | Persiculars of Defendant       |                                   |                                              |                                                                                                    |                                                                       |
|                                        | Vers                           | 841                               | Datine - Editore                             |                                                                                                    |                                                                       |
|                                        |                                |                                   |                                              |                                                                                                    |                                                                       |
|                                        | 260                            | 202                               | ri2008                                       |                                                                                                    |                                                                       |
|                                        |                                |                                   | Particulars of Defendant                     |                                                                                                    |                                                                       |
|                                        | Since<br>Des (Chief)           |                                   | 54542                                        |                                                                                                    |                                                                       |
|                                        | Les cruces                     |                                   | 000000                                       |                                                                                                    |                                                                       |
|                                        | Subling No. Name               | 11154 ARTA SAMAU RO               | UD Street No. Name                           | DRIVERY NEW DETHE                                                                                                    |                                                                       |
|                                        | State .                        | DEXE                              | Distict                                      | South Tiles                                                                                                    |                                                                       |
|                                        | Crossal News                   | Airungh                           |                                              |                                                                                                    |                                                                       |
|                                        | Death of Property              |                                   |                                              |                                                                                                    |                                                                       |
|                                        |                                |                                   | Property Details                             |                                                                                                    |                                                                       |
|                                        | Property Type                  |                                   | Innovable                                    |                                                                                                    |                                                                       |
|                                        |                                |                                   |                                              |                                                                                                    |                                                                       |
|                                        |                                |                                   | Codeworkley                                  |                                                                                                    |                                                                       |
|                                        |                                |                                   |                                              |                                                                                                    |                                                                       |
|                                        |                                |                                   |                                              | Cintadi                                                                                                    | applement of second before the or the second site activate will down. |

| Mode         APPLICANT         DEPENDANT         PROPERTY         DOCUMENT         VEW         PAYMENT DETAILS                                                                                                    |                                                 |                                          |                                   | X                   | contract press of the state of the                      |                                                             |
|----------------------------------------------------------------------------------------------------|-------------------------------------------------|------------------------------------------|-----------------------------------|---------------------|---------------------------------------------------------|-------------------------------------------------------------|
| Eine of Ongraal Application note Section 19 of the Receivery of Debts Due to Barks and Francial Institutions Act:<br>mentiator effing, salivab, jak case, type, schema, name, orf, sak, jakuerid) values (5600729931 (*10207)9100279) Floares Note Ref. No 5600729931<br>Details of Payment:<br>Stot claim amount :<br>Re: 2000000<br>*Per Name<br>Select For Name<br>Select For Name<br>Select For Name<br>Select For Name<br>Applications for encouvery of Adda due made actions 19(1) or technol 19(2) of the Act.<br>Applications for counter claim under actions 19(3) of the Act.                                                                                                    | HOME APPLICANT                                  |                                          | DOCUMENT                          | VIEW                | PAYMENT DETAILS                                         |                                                             |
| Eing of Orginal Application source Section 19 of the Recency of Debts Due to Banks and Financial Ionations Act.<br>Insert and of Eling, sublical, size, appendence, appendence, appendence, Sector 29931 (17, Vedbar, Sector 29931 (40027) (Please Note Ref. No. 5660719931<br>Details of Payment<br>Suit claim anson:<br>Re. 2000000<br>Ter Name<br>Sector Fer Name<br>Sector Fer Name<br>Sector Fer Name<br>Sector Fer Name<br>Application to counter claim under section 19(1) or sectors 19(2) of day Act.<br>Application to counter claim under section 19(3) of the Act.                                                                                                    |                                                 |                                          |                                   |                     |                                                         |                                                             |
| inert into effing, safiyalt jakane type schema name orf, safi jakuerid) values (560729931',1'',1'',delha', 9500729931',40027) <b>Pieare Note Ref. No 5607'29931</b><br>Details of Payment:<br>Re. 200000<br>*For Name<br>Select For Name<br>Application for recovery of dolta due under section 19(1) or section 19(2) of due Act.<br>Application for recovery of dolta due under section 19(1) or section 19(2) of due Act.                                                                                                    | Filing of Original Application under Section 19 | of the Recovery of Debts Due to Banks an | d Financial Institutions Act      |                     |                                                         |                                                             |
| Details of Payment Suit clans assour: Rs. 200000 Per Nate Select For Nature Select For Nature Applications for recovery of dotts due under section 19(1) or sectors 19(2) of the Act. Application to counter chain under section 19(8) of the Act.                                                                                                    | insert into efiling_salt(salt_id,case_type,s    | chema_name,ref_salt_id,userid) values('  | 5660729931','1','delhi','56607299 | 931','40027')Please | Note Ref. No 5660729931                                 |                                                             |
| Suit claim massent :<br>Rs. 2000000<br>*For Name<br>Select For Name<br>Select For Name<br>Applications for monowy of dolin due moder section 19(1) or vectore 19(2) of the Act.<br>Applications to counter claim under section 19(8) of the Act.                                                                                                    | Details of Payment                              |                                          |                                   |                     |                                                         |                                                             |
| Per Share         Select Fee Name         Select Fee Name         Application to counter claim under section 19(1) of the Act.         Application to counter claim under section 19(3) of the Act.                                                                                                    | Suit claim amount :                             |                                          |                                   |                     |                                                         |                                                             |
| *Fer Share Select Ter Share Select Ter Share Application for recovery of dokti den rader section 19(1) or section 19(2) of far Act. Application to constrt claim under section 19(8) of the Act.                                                                                                    | Rs. 2000000                                     |                                          |                                   |                     |                                                         |                                                             |
| Select For Nature   Select For Nature  Application for measure of dolts due ander section 19(1) or section 19(2) of the Act.  Application to counter chain under section 19(8) of the Act.  Operated with Decomposition of Formation Section 19(1) and the Act.  Counter of Formation of Formation Section 19(1) and the Act.                                                                                                    | "Fee Nature                                     |                                          |                                   |                     |                                                         |                                                             |
| Select For Name<br>Application for recovery of defea due under section 19(1) or section 19(2) of the Act.<br>Application to counter cham under section 19(8) of the Act:                                                                                                    | Select Fee Nature                               |                                          |                                   | •                   |                                                         |                                                             |
| Application to construction for a society of a society of | Select Fee Nature                               | under rection 10/1) or rection 10/2) of  | he Art                            |                     |                                                         |                                                             |
| Creatert as Document of Featureid Service                                                                                                    | Application to counter claim under w            | ection 19(8) of the Act.                 | BE ACL                            |                     |                                                         |                                                             |
| Conset on Desertment of Featurel Service                                                                                                    |                                                 |                                          |                                   |                     |                                                         |                                                             |
| Conset on Decommon of Featurel Service                                                                                                    |                                                 |                                          |                                   |                     |                                                         |                                                             |
| Conset as Document of Featured Service                                                                                                    | - species is control canno anore a              |                                          |                                   |                     |                                                         |                                                             |
| Content on Descriment of Featureal Service                                                                                                    | - Ab-                                           |                                          |                                   |                     |                                                         |                                                             |
| Conset on Desertment of Featurel Service                                                                                                    |                                                 |                                          |                                   |                     |                                                         |                                                             |
| Consert on Document of Feature 1 Service                                                                                                    | 1                                               |                                          |                                   |                     |                                                         |                                                             |
| Creater in Descriment Of Fiscanial Service                                                                                                    |                                                 |                                          |                                   |                     |                                                         |                                                             |
| Contact us Denartment Of Financial Service                                                                                                    |                                                 |                                          |                                   |                     |                                                         |                                                             |
|                                                                                                    |                                                 |                                          |                                   |                     |                                                         |                                                             |
| Activate Windo                                                                                                    |                                                 |                                          |                                   | 0                   | ator of Decompany of Sinon                              | vial Carrièrez T infr                                       |
| W CONTINUE AND REPORT AND REPORT AND R                                                                                                    |                                                 | 8 Counsile 2                             | 114 P. Det All Rieles Reserved    | Co                  | etact us Department Of Finance<br>Activate<br>Got PC 44 | a <b>al Services Link</b><br>Windows<br>ettings to activate |

- p) Click "Pay Online". You will be navigated to Bharat kosh payment gateway. It displays depositor's details and payment purpose details.
- q) User will be navigated to page with detailed information regarding the payment is being made and amount of payment. Click "Confirm" to make payment.

| HOME APPLICANT DEFE                                      |                                                                                                    | IENT VIEW PAYME                           | NT DETAILS                        |
|----------------------------------------------------------|----------------------------------------------------------------------------------------------------|-------------------------------------------|-----------------------------------|
|                                                          | and the second second se |                                           |                                   |
| Filing of Original Application under Section 10 of the R | ecourses of Dahts Day to Banks and Einspeint Institutions 2                                                                                                    | Art-                                      |                                   |
| insert into efiling salt(salt id.case type.schema i      | name.ref salt id.userid) values('5660729931''1''delhi'.                                                                                                    | .'5660729931'.'40027')Please Note Ref. No | 5660729931                        |
| Details of Payment                                       |                                                                                                    |                                           |                                   |
| Suit claim amount :                                      |                                                                                                    |                                           |                                   |
| Rs. 2000000                                              |                                                                                                    |                                           |                                   |
| *Fee Nature                                              |                                                                                                    |                                           |                                   |
| Application for recovery of debts due under s            | ection 19(1) or section 19(2) of the Act.                                                                                                    | •                                         |                                   |
| Application Fee Amount 22000                             |                                                                                                    |                                           |                                   |
| Approximation of a material and the                      |                                                                                                    |                                           |                                   |
| Pay Online                                               |                                                                                                    |                                           |                                   |
|                                                          |                                                                                                    |                                           |                                   |
|                                                          |                                                                                                    |                                           |                                   |
|                                                          |                                                                                                    |                                           |                                   |
|                                                          |                                                                                                    |                                           |                                   |
|                                                          |                                                                                                    |                                           |                                   |
|                                                          |                                                                                                    |                                           |                                   |
|                                                          |                                                                                                    |                                           |                                   |
|                                                          |                                                                                                    |                                           |                                   |
|                                                          |                                                                                                    | Contact us Depa                           | rtment Of Financial Services Link |

|          |                 |                                                    |                                                                           |                                 |               |                        |            | English A+ A A-                                    |   |
|----------|-----------------|----------------------------------------------------|---------------------------------------------------------------------------|---------------------------------|---------------|------------------------|------------|----------------------------------------------------|---|
| 🖉 Non-Ta | k Receipt       | Portal                                             |                                                                           |                                 |               | Cor                    | ntroller G | General of Accounts<br>diture, Ministry of Finance |   |
| 00101    | intence of Them | Home About U                                       | s User Guide Contact Us FAQs                                              | Terms And Conditions            | Charge        | back and Refund Policy |            |                                                    |   |
|          |                 |                                                    |                                                                           |                                 |               |                        |            |                                                    | _ |
|          |                 |                                                    |                                                                           |                                 |               |                        |            |                                                    |   |
|          |                 | Payment Purpose                                    | Depositoris Detalla                                                       | Confirm Info                    |               | Pay                    |            |                                                    |   |
|          | Payr            | ment Mode Online                                   |                                                                           |                                 |               |                        |            |                                                    |   |
|          |                 |                                                    |                                                                           |                                 |               |                        |            |                                                    |   |
|          | De              |                                                    |                                                                           |                                 |               |                        |            |                                                    |   |
|          | Nam             | •                                                  | AMITABH                                                                   |                                 |               |                        |            |                                                    |   |
|          | Add             | ess 1                                              | PHAGE 3 DELHI                                                             | Address 2                       |               |                        |            |                                                    |   |
|          | City            |                                                    | Vec                                                                       | District                        |               | WEST                   |            |                                                    |   |
|          | Pine            | nde/Decode                                         | 110056                                                                    | Eneti                           |               | THE REAL PROPERTY AND  |            |                                                    |   |
|          | Mub             | lie No. (+91)                                      | 8540210000                                                                |                                 |               |                        |            |                                                    |   |
|          | And             | ar Number                                          |                                                                           | Fan Number                      |               |                        |            |                                                    |   |
|          | TAN             |                                                    |                                                                           | TIN                             |               |                        |            |                                                    |   |
|          | P               | roose Details                                      |                                                                           |                                 |               |                        |            |                                                    |   |
|          | 54.             | Maktry                                             | FED Name                                                                  | DDO Name                        | Purpose and   | Payment Period /       | Amount (In |                                                    |   |
|          | 1               | Department of Financial Services Min<br>of Finance | RED (Banking), Department of Financial Services (DFS)<br>New Deth(E00077) | . 000 DRT 1 Hew<br>De9v(206335) | DRT Court Fee | One Time               | 1          |                                                    |   |
|          |                 |                                                    |                                                                           |                                 | INR one only  |                        | Teach: 1   |                                                    |   |
|          |                 |                                                    |                                                                           |                                 |               |                        |            |                                                    |   |
|          |                 |                                                    |                                                                           |                                 |               |                        | Confirm B  | Activate Windows                                   |   |

r) Select Payment Gateway of your choice, select modality i.e. Net banking, Debit Card or Credit Card. Click "I acknowledge and confirm that I have read and agree to the Terms and Conditions" and click button "Pay". As soon as button is clicked, payment transfer process will start. Do not refresh screen or press any key/click mouse until payment process is complete".

Options for Digital Payment are:

- Net Banking
- Credit Card
- Debit Card
- UPI
- r) Enter Card details or details as asked in the resultant screen. At the end click "Pay Now" to make payment.

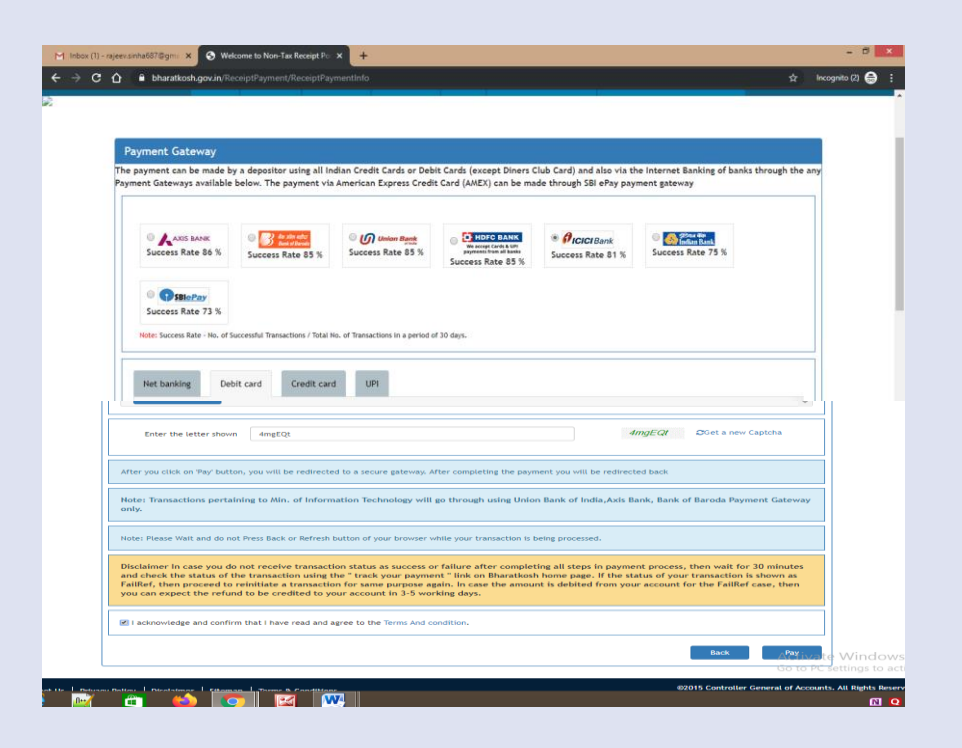

| na oner dene | and of Ment ope of ex | primo            |         | Amount : 1.00 |
|--------------|-----------------------|------------------|---------|---------------|
|              | Cards                 |                  |         |               |
|              | Pay using was 📑       | NAME             |         |               |
|              | Card number : *       | 4143 6710        | Ψ       |               |
|              | Card holder name :    |                  |         |               |
|              | Expiry date :*        | 11 • 2020 •      |         |               |
|              | CVV number : *        |                  |         |               |
|              |                       | PAY NOW          |         |               |
|              |                       | Cancel           |         |               |
|              | Ver Ver               | IFIED MasterCard | pavnimo |               |

t) Enter OTP and click "Submit".

Note: Do not refresh page at this stage.

- t) At the end of filing, application submission details shall be displayed on screen bearing name of DRT where application submitted, transaction reference no. Case Type, Diary No., Applicant Name, Defendant Name, Fee Amount Paid and payment status Please take print of acknowledgment and submit to DRT along with physical file". Note your Diary Number for future reference.
- u) If due to any reason, applicant is not able to complete application submission, may continue to submit application at another instance. Application submission can be halted at any stage between Applicant Details to filled Application View (prior to online payment).

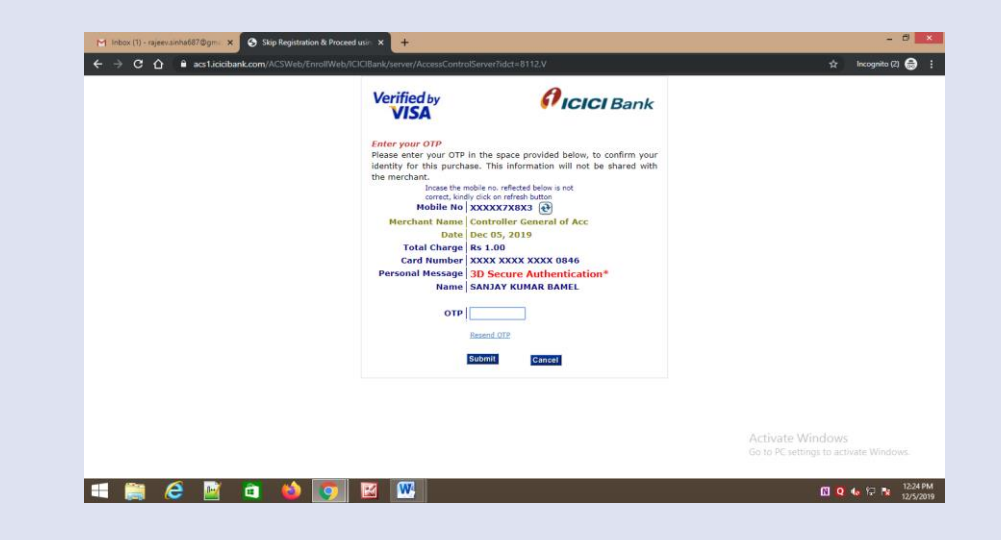

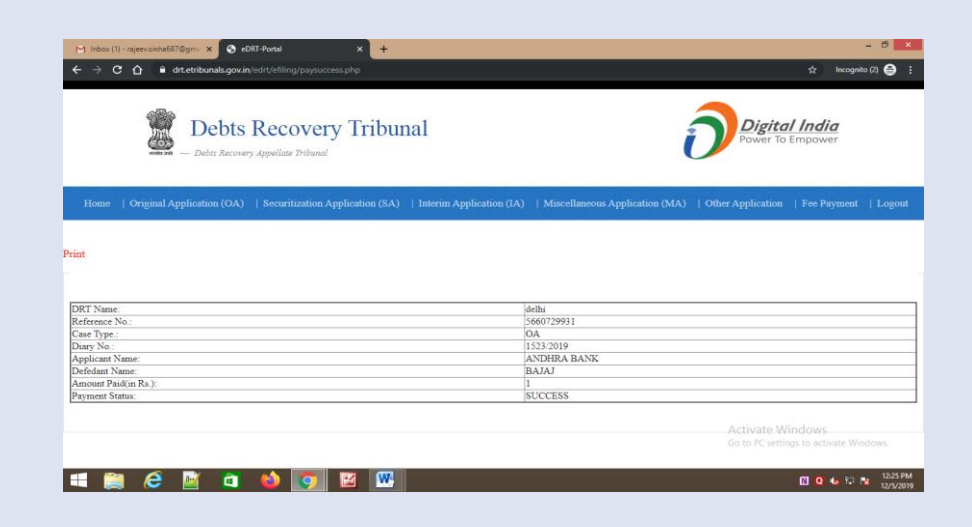

# **Securitization Application Filing**

- 2. Login to e-DRT Portal
- a) Log on to <u>https://drt.gov.in.</u>
- b) Click on Login External.
- c) Enter Mobile No, enter Password, Captcha and click "Log in"
- d) On successful login, User Dashboard will appear.
- e) Click dropdown to select DRT jurisdiction.

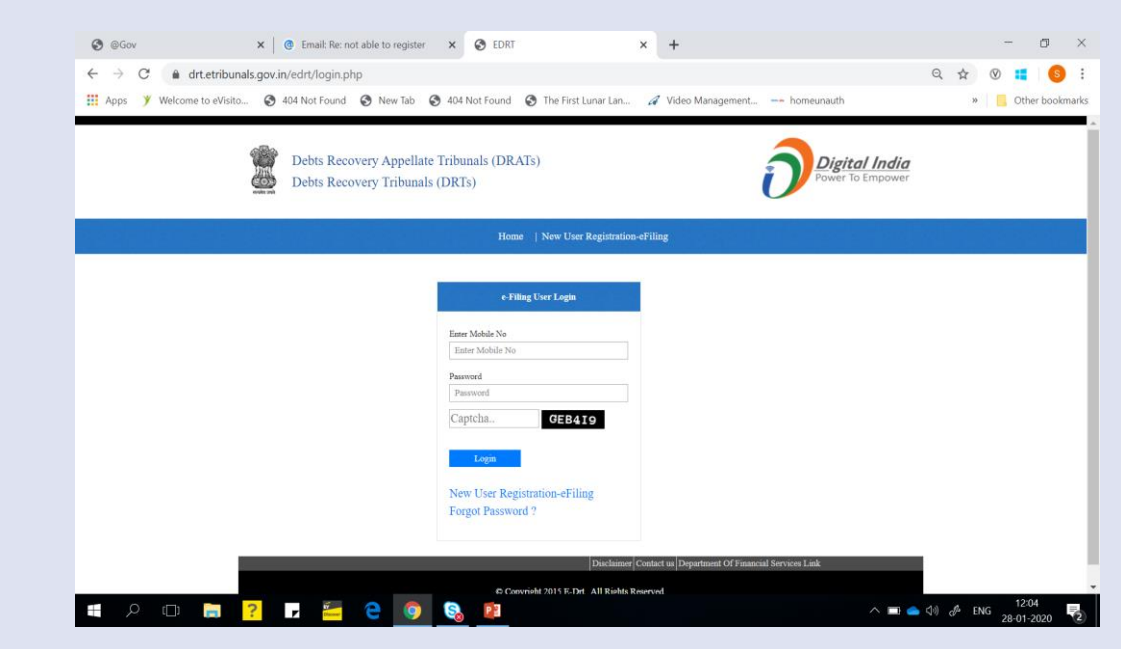

| M Inbox (1) - rajeev.sinha667@gm= X 📀 https://drt.etribunals.gov.in/edrt= X 🕂                                                          |                                                  | - 🗇 🗙                 |
|----------------------------------------------------------------------------------------------------|--------------------------------------------------|-----------------------|
| ← → C ☆ i drt.etribunals.gov.in/edrt/index.php                                                                                         |                                                  | Incognito 🌧 🚦         |
| Debts Recovery Tribunal                                                                                                    | Digital India<br>Power To Empower                |                       |
| Home   Logout                                                                                                    |                                                  |                       |
| Welcome <u>RAJEEV</u> to e-DRT                                                                                                    |                                                  |                       |
| "Please Select DRT For Filing New Case:<br>Select DRT Name                                                                             |                                                  |                       |
| Concernent Handle       Concernent Handle       Concernent Handle       Unexubmitted Draft Cases       View Details       View Details | Dital No Of Today's Cases Filed<br>View Details  |                       |
|                                                                                                    | Activate Windows<br>Go to PC settings to activat | e Windows.            |
| 📲 🚔 ê 📓 单 🚺 🖬 🔛                                                                                                    | 0 0 😡                                            | 12:05 PM<br>12/5/2019 |

### 3. Application Filing

- a) Select DRT where you wish to file application as per the jurisdiction. On selection of DRT, main menu will appear that shall facilitate links for e-filing.
- b) Choose type of application that you wish to file. In case of SA, select jurisdiction on the resultant page, Select jurisdiction from the given options- Police Station wise, District Wise, Taluka/Wise as applicable. Enter jurisdiction details and suit amount and click next.

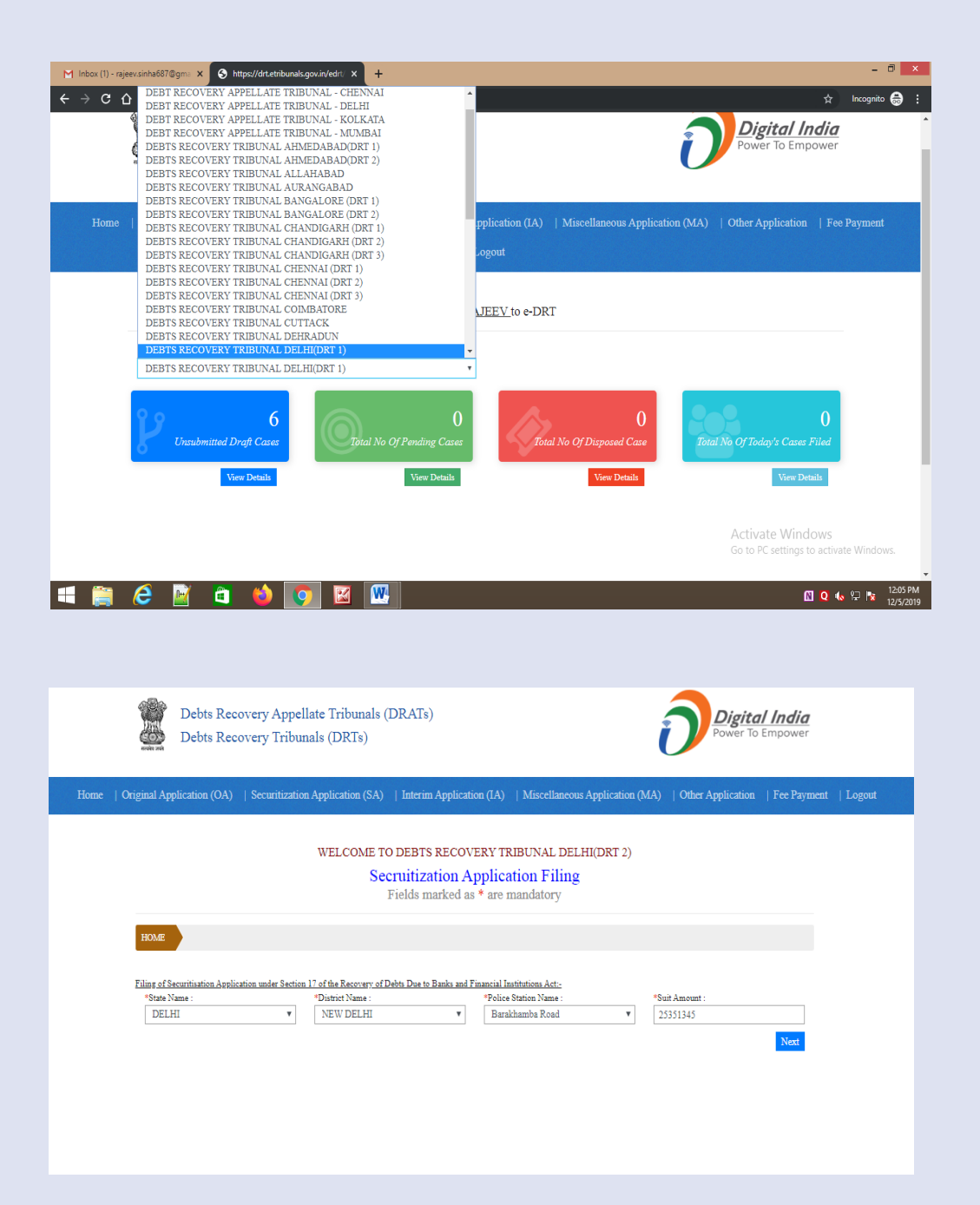

- c) Select State, District, Police Station, and enter Suit Amount.
- d) Click "Next".
- e) Select Party
- f) Select State, District, Police Station, and enter Suit Amount.
- g) Click "Next".
- h) Select Party Details.
- i) Enter Applicant Name, Mobile No, Email, ID.
- j) Select State, select District, enter PIN code.
- k) Select Counsel and click "Save and Next"

| Debts R                                                                                                    | ecovery Appellat                                                                                                    | te Tribunals                                     | (DRATs)                                                                                      |                                                                                                    |                                                                               |                                                                                          |                                                                                                 | igital India                                               |
|----------------------------------------------------------------------------------------------------|----------------------------------------------------------------------------------------------------|--------------------------------------------------|----------------------------------------------------------------------------------------------|----------------------------------------------------------------------------------------------------|-------------------------------------------------------------------------------|------------------------------------------------------------------------------------------|-------------------------------------------------------------------------------------------------|------------------------------------------------------------|
| Debts R                                                                                                    | ecovery Tribunal                                                                                                    | ls (DRTs)                                        |                                                                                              |                                                                                                    |                                                                               |                                                                                          | U Pov                                                                                           | wer To Empower                                             |
| Original Application (OA                                                                                                    | A)   Securitization A                                                                                                    | Application (SA)                                 | Interim Ap                                                                                   | pplication (IA)                                                                                                    | Miscellan                                                                     | eous Application                                                                         | (MA)   Other Appli                                                                              | cation   Fee Payment                                       |
|                                                                                                    |                                                                                                    | WELCOME T                                        | O DEBTS RI                                                                                   | ECOVERY TRI                                                                                                    | BUNAL D                                                                       | EI HI(DRT 2)                                                                             |                                                                                                 |                                                            |
|                                                                                                    |                                                                                                    | Se                                               | cruitizati<br>Fields marl                                                                    | on Applicat<br>ked as * are m                                                                                                    | ion Fili<br>andatory                                                          | ng                                                                                       |                                                                                                 |                                                            |
| HOME                                                                                                    |                                                                                                    |                                                  |                                                                                              |                                                                                                    |                                                                               |                                                                                          |                                                                                                 |                                                            |
| Filing of Securitisation Ap<br>*State Name :                                                                                                    | plication under Section 17                                                                                                  | of the Recovery of<br>District Name :            | Debts Due to Bar                                                                             | oks and Financial Inst<br>*Police S                                                                                                    | itutions Act:-                                                                |                                                                                          | *Suit Amount -                                                                                  |                                                            |
| DELHI                                                                                                    | ٣                                                                                                    | NEW DELHI                                        |                                                                                              | <ul> <li>Barakh</li> </ul>                                                                                                    | amba Road                                                                     | ٣                                                                                        | 25351345                                                                                        |                                                            |
|                                                                                                    |                                                                                                    |                                                  |                                                                                              |                                                                                                    |                                                                               |                                                                                          |                                                                                                 |                                                            |
|                                                                                                    |                                                                                                    |                                                  |                                                                                              |                                                                                                    |                                                                               |                                                                                          |                                                                                                 |                                                            |
|                                                                                                    |                                                                                                    |                                                  |                                                                                              |                                                                                                    |                                                                               |                                                                                          |                                                                                                 |                                                            |
|                                                                                                    |                                                                                                    |                                                  |                                                                                              |                                                                                                    |                                                                               |                                                                                          |                                                                                                 |                                                            |
|                                                                                                    |                                                                                                    |                                                  |                                                                                              |                                                                                                    |                                                                               |                                                                                          |                                                                                                 |                                                            |
|                                                                                                    |                                                                                                    |                                                  |                                                                                              |                                                                                                    |                                                                               |                                                                                          |                                                                                                 |                                                            |
| Original Application (                                                                                                    | OA)   Securitizatio                                                                                                    | on Application (                                 | SA)   Interi                                                                                 | m Application (I.                                                                                                    | A)   Miso                                                                     | ellaneous Applie                                                                         | cation (MA)   Other                                                                             | r Application   Fee Pay                                    |
| Original Application (                                                                                                    | OA)   Securitizatio                                                                                                    | on Application (                                 | SA)   Interi                                                                                 | m Application (I.                                                                                                    | A)   Misc                                                                     | ellaneous Applie                                                                         | cation (MA)   Othe                                                                              | r Application   Fee Pay                                    |
| Original Application (                                                                                                    | OA)   Securitizatio                                                                                                    | on Application (<br>WELCOM                       | SA)   Interi<br>E TO DEBT<br>Secruitiz                                                       | m Application (L<br>'S RECOVERY<br>ration Appl                                                                                                | A)   Misc<br>TRIBUN                                                           | ellancous Applie<br>AL DELHI(DR<br>Filing                                                | :ation (MA)   Other<br>T 2)                                                                     | r Application   Fee Pay                                    |
| Original Application (                                                                                                    | OA)   Securitizatio                                                                                                    | on Application (<br>WELCOM                       | SA)   Interi<br>E TO DEBT<br>Secruitiz<br>Fields 1                                           | m Application (I.<br>'S RECOVERY<br>tation Appl:<br>marked as * au                                                                            | A)   Misc<br>TRIBUN<br>ication<br>re mandat                                   | ellancous Applie<br>AL DELHI(DR<br>Filing<br>tory                                        | ration (MA)   Other<br>T 2)                                                                     | r Application   Fee Pay                                    |
| Original Application (                                                                                                    | OA)   Securitizatio                                                                                                    | on Application ()<br>WELCOM                      | SA)   Interi<br>E TO DEBT<br>Secruitiz<br>Fields 1                                           | m Application (L<br>'S RECOVERY<br>tation Appl<br>marked as * ar                                                                              | A)   Mise<br>TRIBUN<br>ication<br>re mandat                                   | ellancous Applie<br>AL DELHI(DR<br>Filing<br>tory                                        | ration (MA)   Othe<br>T 2)                                                                      | r Application   Fee Pay                                    |
| Original Application (<br>HOME                                                                                                    | OA)   Securitizatio                                                                                                    | n Application ()<br>WELCOM                       | SA)   Interi<br>E TO DEBT<br>Secruitiz<br>Fields 1                                           | m Application (L<br>'S RECOVERY<br>tation Appl<br>marked as * ar                                                                              | A)   Miso<br>TRIBUN<br>ication<br>re mandat                                   | ellancous Appli<br>AL DELHI(DR<br>Filing<br>tory                                         | ration (MA)   Othe                                                                              | r Application   Fee Pay                                    |
| Original Application (<br>HOME<br>Filing of Securituation<br>Please Note Ref. N                                                                                                    | OA)   Securitizatio<br>Application under Section<br>io 7847072923<br>Particulars of App                                     | n Application (<br>WELCOM<br>n 17 of the Recover | SA)   Interi<br>E TO DEBT<br>Secruitiz<br>Fields 1<br>17. of Dabs Due 1                      | m Application (I.<br>S RECOVERY<br>ration Appl<br>marked as * ar<br>to Banks and Financi<br>Type                                              | A)   Miss<br>TRIBUN.<br>ication<br>re mandat<br>al Institutions<br>State      | etlancous Appli<br>AL DELHI(DR<br>Filing<br>tory<br>Ast:<br>District                     | ration (MA)   Othe<br>T 2)<br>Police Station                                                    | r Application   Fee Pay                                    |
| I Original Application (<br>HOME<br>Filing of Sacuritisation<br>Please Note Ref. N                                                                                                    | OA)   Securitizatio<br>Application under Section<br>io 7847072923<br>Particulars of App                                     | n Application (<br>WELCOM                        | SA)   Interi<br>E TO DEBT<br>Secruitiz<br>Fields 1<br>ry of Debs Dae 1                       | m Application (I<br>'S RECOVERY<br>tation Appl:<br>marked as * at<br>to Banka and Financi<br>Type<br>Police Station                           | A)   Misc<br>TRIBUN<br>ication<br>al Institutions<br>State<br>DELHI           | AL DELHI(DR<br>Filing<br>Cory<br>Act:<br>District<br>NEW DELHI                           | T 2) Police Station Barakhamba Road                                                             | r Application   Fee Pay<br>Suit Amount(in Rs.)<br>23351345 |
| HOME<br>Filing of Sacuritisation<br>Please Note Ref. N<br>o Party Detail<br>Applicated Data                                                                                                    | OA)   Securitizatio<br>Application under Section<br>to 7847072923<br>Particulars of App                                     | n Application (<br>WELCOM<br>n 17 of the Recover | SA)   Interi<br>E TO DEBT<br>Secruitiz<br>Fields r                                           | m Application (I<br>S RECOVERY<br>tation Appl<br>marked as * at<br>to Banks and Financi<br>Type<br>Poilce Station                             | A)   Miss<br>TRIBUN<br>ication<br>al Institutions<br>State<br>DELHI           | AL DELHI(DR<br>Filing<br>fory<br>Act:-<br>District<br>NEW DELHI                          | T 2) Police Station Barakhamba Road                                                             | r Application   Fee Pay<br>Suit Amount(in Rs.)<br>25351345 |
| HOME<br>Filing of Securitisation<br>Please Note Ref. N<br>o Party Detail<br>Applicant Detail                                                                                                    | OA)   Securitizatio<br>Application under Section<br>to 7847022923<br>Particulars of App                                     | n Application (<br>WELCOM<br>n 17 of the Recover | SA)   Interi<br>E TO DEBT<br>Secruitiz<br>Fields r                                           | m Application (I<br>S RECOVERY<br>tation Appl<br>marked as * at<br>to Banks and Financi<br>Type<br>Poilce Station                             | A)   Mise<br>TRIBUN<br>ication<br>al Institutions<br>State<br>DELHI           | AL DELHI(DR<br>Filing<br>fory<br>Act:-<br>District<br>NEW DELHI                          | T 2) Police Station Barakhamba Road                                                             | r Application   Fee Pay<br>Suit Amount(in Rs.)<br>25351345 |
| HOME<br>Filing of Sacuritiation<br>Please Note Ref. N<br>o Party Detail<br>Applicant Detai<br>"Applicant Name<br>RAHUL JAIN                                                                                                    | OA)   Securitizatio<br>Application under Sector<br>io 7847072923<br>Particulars of App<br>il                                | n Application (<br>WELCOM                        | SA)   Interi<br>E TO DEBT<br>Secruitiz<br>Fields r                                           | m Application (I<br>'S RECOVERY<br>tation Appl:<br>marked as * ar<br>to Banka and Financi<br>to Banka and Financi<br>Type<br>Poslee Station   | A)   Misc<br>TRIBUN<br>ication<br>al Institutions<br>State<br>DELHI           | AL DELHI(DR<br>Filing<br>fory<br>Act:<br>District<br>NEWDELHI                            | ration (MA)   Othe<br>T 2)<br>Police Station<br>Barakhamba Road                                 | r Application   Fee Pay<br>Suit Amount(in Rs.)<br>25351345 |
| HOME<br>Filing of Sacuritiation<br>Please Note Ref. N<br>• Party Detail<br>• Applicant Detai<br>• Applicant Name<br>RAHUL JAIN<br>• Mobile No:                                                                                                    | OA)   Securitizatio<br>Aeplication under Section<br>io 7847072923<br>Particulars of App                                     | n Application (<br>WELCOM                        | SA)   Interi<br>E TO DEBT<br>Secruitiz<br>Fields r<br>ry of Dabs Due to<br>Phone No.:        | m Application (I<br>'S RECOVERY<br>tation Appl:<br>marked as * ar<br>to Banka and Financi<br>De Banka and Financi<br>Type<br>Poilce Station   | A)   Misc<br>TRIBUN<br>ication<br>al Institution<br>State<br>DELHI            | ellancous Applie<br>AL DELHI(DR<br>Filing<br>Cory<br>Act:<br>District<br>NEW DELHI       | ration (MA)   Other<br>T 2)<br>Police Station<br>Barakhamba Road                                | r Application   Fee Pay<br>Suit Amount(in Rs.)<br>25351345 |
| HOME<br>Filins of Sacuritation<br>Please Note Ref. N<br>o Party Detail<br>Applicant Deta<br>*Applicant Name<br>RAHUL JAN<br>*Mobile JAN:<br>\$9373154624                                                                                                    | OA)   Securitizatio<br>Application under Section<br>to 7847072923<br>Particulars of App<br>il                               | n Application (<br>WELCOM<br>n 17 of the Recover | SA)   Interi<br>E TO DEBT<br>Secruitiz<br>Fields r<br>ry of Dabb Due to<br>ry of Dabb Due to | m Application (I<br>'S RECOVERY<br>tration Appl<br>marked as * an<br>to Banks and Financi<br>Type<br>Poilce Station                           | A)   Mise<br>TRIBUN<br>ication<br>al natitutions<br>State<br>DELHI            | AL DELHI(DR<br>Filing<br>fory<br>Act:<br>NEW DELHI<br>jai                                | T 2) Police Station Barakhamba Road all D: mrahul@gmail.com                                     | r Application   Fee Pay<br>Suit Amount(in Rs.)<br>25351345 |
| HOME<br>Filins of Sacuritation<br>Please Note Ref. N<br>• Party Detail<br>• Applicant Detai<br>• Applicant Name<br>RAHUL JAIN<br>• Mobile No:<br>• 9873154624<br>Address for serving a<br>11 PARLIAMENT                                                        | OA)   Securitizatio<br>Application under Section<br>io 7847072923<br>Particulars of App<br>il<br>Il notices:<br>STREET      | n Application (<br>WELCOM                        | SA)   Interi<br>E TO DEBT<br>Secruitiz<br>Fields r<br>ry of Dabts Due to<br>Phone No.:       | m Application (I<br>'S RECOVERY<br>tration Appl:<br>marked as * an<br>to Banka and Financi<br>Type<br>Poilce Station                          | A) Mise<br>TRIBUN<br>ication<br>al Institutions<br>State<br>DELHI             | AL DELHI(DR<br>Filing<br>fory<br>Act:<br>NEWDELHI<br>ja                                  | ration (MA)   Other<br>T 2)<br>Police Station<br>Barakhamba Road<br>aal ID:<br>mrahul@gmail.com | r Application   Fee Pay<br>Suit Amount(in Rs.)<br>25351345 |
| IOTIGINAL Application (<br>IOME<br>Filine of Securitiation<br>Please Note Ref. N<br>• Party Detail<br>Applicant Detail<br>*Applicant Detail<br>*Applicant Name<br>RAHUL JAIN<br>*Mobile No.:<br>9673134024<br>Address for serving a<br>11 PARLIAMENT           | OA)   Securitizatio<br>Application under Section<br>in 7847072923<br>Particulars of App<br>il<br>il<br>notices:<br>STREET   | n Application (<br>WELCOM                        | SA)   Interi<br>E TO DEBT<br>Secruitiz<br>Fields r<br>ry of Debts Due t                      | m Application (I<br>'S RECOVERY<br>tation Appl:<br>marked as * an<br>to Banka and Financi<br>Type<br>Poilce Station                           | A) Mise<br>TRIBUN<br>ication<br>almitteion<br>State<br>DELHI                  | AL DELHI(DR<br>Filing<br>lory<br>Act:<br>NEW DELHI                                       | ration (MA) Othe<br>T 2)<br>Police Station<br>Barakhamba Road                                   | r Application   Fee Pay<br>Suit Amount(in Rs.)<br>25351345 |
| HOME HOME Filing of Securitization Please Note Ref. N ORATY Detail Applicant Detail Applicant Detail Applicant Name RAHUL JAIN "Mobile No.: 98731154624 Address for serving a 11 PARLIAMENT State: DELHI                                                       | OA)   Securitizatio<br>Aeplication under Sector<br>to 7847072923<br>Particulars of App<br>il<br>Il<br>Il notices:<br>STREET | n Application (<br>WELCOM                        | SA)   Interi<br>E TO DEBT<br>Secruitiz<br>Fields r<br>ry of Dabs Due t                       | m Application (I<br>'S RECOVERY<br>tration Apple<br>marked as * and<br>to Banka and Financi<br>Type<br>Poslee Station                         | A) Mise<br>TRIBUN<br>ication<br>al Institution<br>DELHI<br>DELHI              | AL DELHI(DR<br>Filing<br>lory<br>Act:<br>NEWDELHI<br>IIIIIIIIIIIIIIIIIIIIIIIIIIIIIIIIIII | ration (MA) Othe<br>T 2)<br>Police Station<br>Barakhamba Road                                   | r Application   Fee Pay                                    |
| I Original Application (<br>HOME<br>Filins of Sacuritation<br>Please Note Ref. N<br>• Party Detail<br>Applicant Detail<br>*Applicant Name<br>RAHUL JAIN<br>*Mobile No:<br>9873154624<br>Address for serving a<br>11 PARLIAMENT<br>*State:<br>DELHI<br>Direct*: | OA)   Securitizatio<br>Aeplication under Section<br>io 7847072923<br>Particulars of App<br>11<br>Il notices:<br>STREET      | n Application (<br>WELCOM                        | SA)   Interi<br>E TO DEBT<br>Secruitiz<br>Fields r<br>ry of Dabs Due to<br>Phone No.:        | m Application (I<br>'S RECOVERY<br>tration Apple<br>marked as * and<br>to Banka and Financi<br>De Banka and Financi<br>Type<br>Poilce Station | A) Mise<br>TRIBUN<br>ication<br>al Institutions<br>State<br>DELHI<br>istrict. | AL DELHI(DR<br>Filing<br>Cory<br>Act:-<br>District<br>NEW DELHI<br>ja                    | ration (MA)   Othe<br>T 2)<br>Police Station<br>Barakhamba Road                                 | r Application   Fee Pay<br>Suit Amount(in Rs.)<br>25351345 |

- i) Select Defendant/Lender.
- j) Enter details. In the example lender Individual has been selected. Enter:
  - Select Title, enter Surname, Name, Father/Husband Name.
  - Age, Date of Birth, select id : PAN/Voter ID/DL/Passport and enter ID No.
  - Enter Address: Building No., Street No. Name, select State, District, Pincode, Mobile No. Phone No., Email ID. Select Counsel and click "Save and Next".
- k) Select Property Type (Moveable/Immovable), Sub Property Type
  - Movable: Tangible/Intangible, Tangible-Hypothecation, Type of Security (Vehicle/Inventory/ Receivable/Equipment). Enter Details as case may be.
  - Immoveable: Dwelling Unit/Plot. Enter Details of the Dwelling/Plot as case may be.

| Please Note Rel                                                                                           | . No 7847072923                                                                                                    |                                                                 |                                          |
|----------------------------------------------------------------------------------------------------|----------------------------------------------------------------------------------------------------|-----------------------------------------------------------------|------------------------------------------|
| *Select Lender/Defens                                                                                     | lant:                                                                                                    |                                                                 |                                          |
| Individual                                                                                                |                                                                                                    |                                                                 |                                          |
| Individual Borrower                                                                                       |                                                                                                    |                                                                 |                                          |
| *Title.                                                                                                   | *Surname                                                                                                    | *Name                                                           | *Father/Husbands Name                    |
| Mr 🔻                                                                                                    | HASAN                                                                                                    | RAJA HASAN                                                      | SEJAL HASAN                              |
| Age                                                                                                    | Date of Birth/DD/MM/VVVV)                                                                                                    | -                                                               |                                          |
|                                                                                                    | Date of Difut(DD Mint 1111)                                                                                                    | *1D                                                             |                                          |
|                                                                                                    | dd/mm/yyyy                                                                                                    | PAN Card                                                        | Y                                        |
| *PAN No.<br>DSFPS1878                                                                                     | dd/mm/yyyy                                                                                                    | PAN Card                                                        | r                                        |
| *PAN No.<br>DSFPS1878<br>Address Details                                                                  | dd/mm/yyyy                                                                                                    | PAN Card                                                        | r                                        |
| *PAN No.<br>DSFPS1878<br>Address Details<br>*Building Number/Na                                           | international and the second second s | "ID PAN Card PAN Card Name "State:                              | *<br>District:                           |
| *PAN No.<br>DSFPS1878<br>Address Details<br>*Building Number/Na<br>9, Bhagwan Mahar                       | isk of interference of the first of the first of the firs | *ID<br>PAN Card<br>Name *State:<br>th, DELHI                    | *District:     North West                |
| *PAN No.<br>DSFPS1878<br>Address Details<br>*Building Number/Na<br>9, Bhagwan Mahar<br>Pincode:           | ine street Number<br>sk                                                                                                    | *ID<br>PAN Card<br>Name *State:<br>ht, DELHI<br>:: Phone Number |                                          |
| *PAN No.<br>DSFPS1875<br>Address Details<br>*Building Number/Na<br>9, Bhagwan Mahar<br>Pincode:<br>110088 | ik street Number Street Number in Marg, AD Blox Mobile Number                                                                                                    | Name *State:<br>th, DELHI<br>: Phone Number                     | *District:     North West      Email ID: |

| lease Note Kel. No /84/0/2923 |                                   |                               |                         |
|-------------------------------|-----------------------------------|-------------------------------|-------------------------|
| Property Details              |                                   |                               |                         |
| *Select Property Type:        | *Select Sub-Property Type:        | 7                             |                         |
| Immovable Property            | <ul> <li>Dwelling Unit</li> </ul> | Ŧ                             |                         |
| Dwelling Unit                 |                                   |                               |                         |
| *Evaluated Price              | *Nature Of Property               | *PLOT ID No.                  | *Survey No./Gat No. etc |
| 25351345                      | RESIDENTIAL                       | PLOT NO GH-1                  | SURVEY NO 2340          |
| *Dwelling Unit ID No.         | *Floor No.                        | *Building Name & Society Name |                         |
| 2316                          | 1ST                               | RADISON SOCIETY               |                         |
| *Street Number & Name         | Sector/Block Number               | Locality                      | Landmark                |
| 2                             |                                   |                               |                         |
| *State                        | *District                         | Village/Town Name             | Taluka/Sub-Division     |
| UTTAR PRADESH                 | ▼ Gautam Buddha Nagar             | •                             |                         |
| *PIN Code                     | *Area of Plot(sq.feet, Acre etc)  |                               |                         |
| 201301                        |                                   |                               |                         |
| Bounded By                    |                                   |                               |                         |
|                               |                                   |                               |                         |

- m) In example immovable property has been selected.
- n) Enter Property Details.
- o) Enter Document upload details and upload documents in prescribed format.
  - Enter start no. of page and end no. of page of file set and enter document name like main application, Vakalatnama etc.
  - Click upload button, select file to be uploaded. Upload file should be in pdf format only and less than 5 Mb.
  - Repeat the process for each file set.
  - Click "Save and Next"

| HONE         | APPLICAN            | T DEFENT            | TANT          | PROPERTY            | DOCTRIENT                 |                   |                           |
|--------------|---------------------|---------------------|---------------|---------------------|---------------------------|-------------------|---------------------------|
| HOME         | AFLICAN             | DEFENI              |               |                     | DOCUMENT                  |                   |                           |
| Filing of Se | curitisation Applic | ation under Section | 17 of the Rec | covery of Debts Due | to Banks and Financial In | astitutions Act:- |                           |
| lease Note F | Ref. No 7847072     | 923                 |               |                     |                           |                   |                           |
| Documen      | it Filing           |                     |               |                     |                           |                   |                           |
| Page No. (   | of Documents Atta   | ached (As Per Index | 0             | Maximu              | m size 5 MB for each uple | oaded document.   |                           |
| A).          | From                | 1                   | То            | 1                   | Document Name             | INDEX             | Upload Document(PDF Only) |
| <b>B</b> ).  | From                | 2                   | То            | 5                   | Document Name             | LIST OF DOCUMENT  | Upload Document(PDF Only) |
| <b>C</b> ).  | From                | 6                   | То            | 40                  | Document Name             | DETAILS           | Upload Document(PDF Only) |
| D).          | From                |                     | То            |                     | Document Name             |                   | Upload Document(PDF Only) |
|              |                     |                     |               |                     |                           |                   |                           |

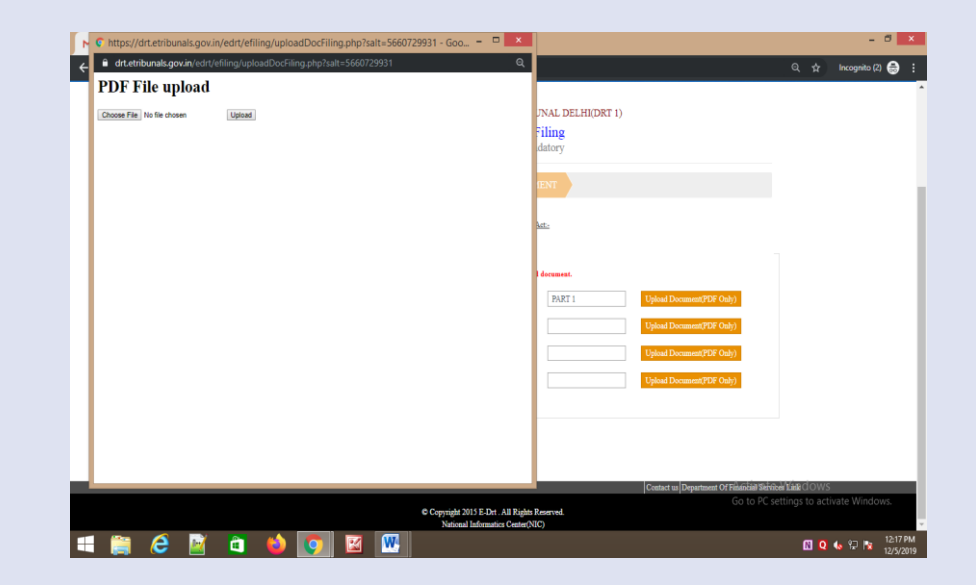

- n) On click event of "Save & Next" user will be navigated to preview of filled application to ensure completeness. User can toggle between the tabs to modify details if required. Once it is sure the information provide in the application is correct and complete, click button "Confirm and Pay" to make payment online.
- Select fee nature, Court fee will be automatically calculated as per the suit amount.
- p) On selection of fee nature , fee will be automatically calculated and "Pay Online" button appears.

| Debts Reco<br>Debts Reco         | overy Appella<br>overy Tribuna | ate Tribunals (DRAT<br>als (DRTs)                                                                                                    | s)                                                                            |                             | Digital India<br>Power To Empower |               |
|----------------------------------|--------------------------------|----------------------------------------------------------------------------------------------------|-------------------------------------------------------------------------------|-----------------------------|-----------------------------------|---------------|
| Home   Original Application (OA) | Securitization.                | Application (SA)   Interi                                                                                                    | m Application (IA)   Mi                                                       | iscellaneous Application (M | (A)   Other Application   Fee Pay | sent   Logeut |
|                                  |                                | WELCOME TO DEBT                                                                                                    | 'S RECOVERY TRIBUI                                                            | NAL DELHI(DRT 2)            |                                   |               |
|                                  |                                | Secruitiz<br>Fields                                                                                                    | ation Application<br>marked as * are mand                                     | a Filing<br>latory          |                                   |               |
| DOME APPLICAN                    | DEFENDA                        | утанова / то                                                                                                    | DOCLMENT VIEW                                                                 |                             |                                   |               |
| Filing of Investigation Applie   | cian under Section (           | Tel de Resevery of Data Dec                                                                                                    | e Basia and Financial Institutio                                              | na Aat-                     |                                   |               |
| Print                            |                                | RA                                                                                                    | HUL JAIN V: RAJA HASA!<br>Suit Amount: 25351345<br>Date of Filing: 01/02/2020 | N                           |                                   |               |
| Selected Juridiction             |                                |                                                                                                    |                                                                               |                             |                                   |               |
| Selection Type                   |                                | State                                                                                                    | District                                                                      | Police Station              |                                   |               |
| Police station                   |                                | DELHI                                                                                                    | NEW DELHI                                                                     | Barakhamba 3                | load                              |               |
| Particulars of Applic            | uat                            |                                                                                                    |                                                                               |                             |                                   |               |
|                                  |                                |                                                                                                    | Institution Details                                                           |                             |                                   |               |
| Institution Name                 |                                |                                                                                                    | RAHUL JA                                                                      | IN                          |                                   |               |
| Mobile No.                       |                                |                                                                                                    | 9873154624                                                                    |                             |                                   |               |
| Essail ID                        |                                |                                                                                                    | jaisrakul@g                                                                   | pnal com                    |                                   |               |
| Address for serving              | all notices                    |                                                                                                    | 11 PARLIA                                                                     | MENT STREET                 |                                   |               |
| Counsel Name                     |                                |                                                                                                    | Pressound s                                                                   | ingh                        |                                   |               |
| Particulars of Defeat            | ant                            |                                                                                                    |                                                                               |                             |                                   |               |
|                                  |                                |                                                                                                    | Berrower -Individual                                                          |                             |                                   |               |
| Name                             | 3                              | LAJA HASAN                                                                                                    |                                                                               |                             |                                   |               |
|                                  | t                              | J51909DL2019PTC356141                                                                                                    |                                                                               |                             |                                   |               |
| PAN                              | 1                              | DSFPS1878K                                                                                                    |                                                                               |                             |                                   |               |
|                                  |                                |                                                                                                    | Particulars of Defendant                                                      |                             |                                   |               |
| Name                             |                                |                                                                                                    | RAJA MASAN                                                                    |                             |                                   |               |
| Date of Birth                    |                                |                                                                                                    | 0000-00-00                                                                    |                             |                                   |               |
| Building No. Name                | 0.75                           | Annual Malancia Mana 470 T                                                                                                    | Inch These 7                                                                  | Street No. Name             | The lines Tests                   |               |
| Store No. 14414                  | 9, 24<br>MAI                   | HARASHTRA                                                                                                    | 1000, F1000 -                                                                 | District                    | vanaan Diga,                      |               |
| Mobile No.:                      | -14-64                         |                                                                                                    |                                                                               | Email ID                    |                                   |               |
| Counsel Name                     |                                |                                                                                                    |                                                                               |                             |                                   |               |
| Details of Property              |                                |                                                                                                    |                                                                               |                             |                                   |               |
| Leons of Property                |                                |                                                                                                    | Property Datally                                                              |                             |                                   |               |
|                                  | Trans of Lease                 | Surveying Subsect Trees                                                                                                    | Tree Of Security                                                              | Des Of The Security         | Reg No. Of The Security           |               |
| Property Time                    |                                | and the second second s | - and the second                                                              |                             |                                   |               |
| Property Type<br>Monable         | Tangible                       | Hypothecation                                                                                                    | Receivable                                                                    | STOCKS                      |                                   |               |

- p) Click "Pay Online". You will be navigated to Bharat kosh payment gateway. It displays depositor's details and payment purpose details.
- q) User will be navigated to page with detailed information regarding the payment is being made and amount of payment. Click "Confirm" to make payment.

| HOME APPLICANT DEFE                                      |                                                                                                    | IENT VIEW PAYME                           | NT DETAILS                        |
|----------------------------------------------------------|----------------------------------------------------------------------------------------------------|-------------------------------------------|-----------------------------------|
|                                                          | and the second second se |                                           |                                   |
| Filing of Original Application under Section 10 of the R | ecourses of Dahts Day to Banks and Einspeint Institutions 2                                                                                                    | Art-                                      |                                   |
| insert into efiling salt(salt id.case type.schema i      | name.ref salt id.userid) values('5660729931''1''delhi'.                                                                                                    | .'5660729931'.'40027')Please Note Ref. No | 5660729931                        |
| Details of Payment                                       |                                                                                                    |                                           |                                   |
| Suit claim amount                                        |                                                                                                    |                                           |                                   |
| Rs. 2000000                                              |                                                                                                    |                                           |                                   |
| *Fee Nature                                              |                                                                                                    |                                           |                                   |
| Application for recovery of debts due under s            | ection 19(1) or section 19(2) of the Act.                                                                                                    | •                                         |                                   |
| Application Fee Amount 22000                             |                                                                                                    |                                           |                                   |
| Approximation of a material and the                      |                                                                                                    |                                           |                                   |
| Pay Online                                               |                                                                                                    |                                           |                                   |
|                                                          |                                                                                                    |                                           |                                   |
|                                                          |                                                                                                    |                                           |                                   |
|                                                          |                                                                                                    |                                           |                                   |
|                                                          |                                                                                                    |                                           |                                   |
|                                                          |                                                                                                    |                                           |                                   |
|                                                          |                                                                                                    |                                           |                                   |
|                                                          |                                                                                                    |                                           |                                   |
|                                                          |                                                                                                    |                                           |                                   |
|                                                          |                                                                                                    | Contact us Depa                           | rtment Of Financial Services Link |

|               |        |                                                    |                   |                                                                 |                                |                          |                        |                | English A+ A A-             |  |
|---------------|--------|----------------------------------------------------|-------------------|-----------------------------------------------------------------|--------------------------------|--------------------------|------------------------|----------------|-----------------------------|--|
| Non-Tax Rev   | eipt   | Portal                                             |                   |                                                                 |                                |                          | Con                    | pt. of Expense | diture, Ministry of Finance |  |
| in covernment | or man | Home About U                                       |                   | User Guide Contact US FAQs                                      | Terms And Condition            | s Charge                 | back and Refund Policy |                |                             |  |
|               |        |                                                    |                   |                                                                 |                                |                          |                        |                |                             |  |
|               |        |                                                    |                   |                                                                 |                                |                          |                        |                |                             |  |
|               |        | Payment Purpose                                    |                   | Depositoris Detailiz                                            | Confirm Info                   |                          | Pay                    |                |                             |  |
|               | Payn   | nent Mode Online                                   |                   |                                                                 |                                |                          |                        |                |                             |  |
|               |        |                                                    |                   |                                                                 |                                |                          |                        |                |                             |  |
|               | De     |                                                    |                   |                                                                 |                                |                          |                        |                |                             |  |
|               | Nam    |                                                    |                   | AMITABH                                                         |                                |                          |                        |                |                             |  |
|               | Addr   | ess 1                                              |                   | PHAGE 3 DELHI                                                   | Address 2                      |                          |                        |                |                             |  |
|               | City   |                                                    |                   | Vez                                                             | District                       |                          | WEST                   |                |                             |  |
|               | State  | de Parrada                                         |                   | DELM                                                            | Cauntry                        |                          | INDIA                  |                |                             |  |
|               | Hold   | ie No. (+91)                                       |                   | 8540210000                                                      | Lines.                         |                          | and the second         |                |                             |  |
|               | And    | er Number                                          |                   |                                                                 | FAN Number                     |                          |                        | _              |                             |  |
|               | TAN    |                                                    |                   |                                                                 | TIN                            |                          |                        |                |                             |  |
|               |        | Datalla                                            |                   | •                                                               | ·                              |                          |                        |                |                             |  |
|               | 10     | Pose Details                                       | 840 M             |                                                                 | 000 Name                       | Department and           | Promote Desired /      | Amount in      |                             |  |
|               | No.    |                                                    |                   |                                                                 |                                | Payment Type             | Frequency              | INR)           |                             |  |
|               | 1      | Department of Financial Services Min<br>of Finance | R4D (Be<br>New De | arbing), Department of Financial Services (DFS),<br>eth[006077] | 000 DRT 1 Hew<br>Deliv(206835) | DRT Court Fee<br>online. | One Time               | 1              |                             |  |
|               |        |                                                    |                   |                                                                 |                                | INR one only             |                        | Teast::1       |                             |  |
|               |        |                                                    |                   |                                                                 |                                |                          |                        |                | Austinete Minuter           |  |
|               |        |                                                    |                   |                                                                 |                                |                          |                        |                |                             |  |

r) Select Payment Gateway of your choice, select modality i.e. Net banking, Debit Card or Credit Card. Click "I acknowledge and confirm that I have read and agree to the Terms and Conditions" and click button "Pay". As soon as button is clicked, payment transfer process will start. Do not refresh screen or press any key/click mouse until payment process is complete".

Options for Digital Payment are:

- Net Banking
- Credit Card
- Debit Card
- UPI
- r) Enter Card details or details as asked in the resultant screen. At the end click "Pay Now" to make payment.

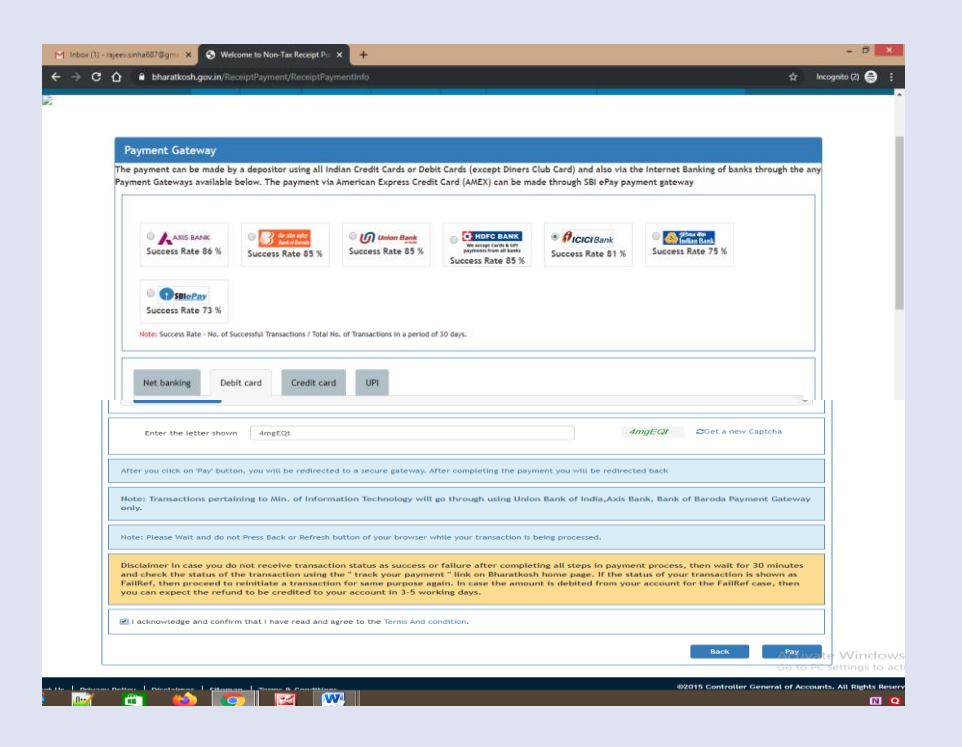

| ntroller Gene | ral of Acnt Dpt of exp                             | PFMS                                                                      |         | Reference No : 0512190002184<br>Amount : 1.00 |
|---------------|----------------------------------------------------|---------------------------------------------------------------------------|---------|-----------------------------------------------|
|               | Cerds                                              |                                                                           |         |                                               |
|               | Pay using waa 😜                                    | Maga                                                                      |         |                                               |
|               | For Maestro cards, please enter<br>Card number : * | Expry Date and CVV no. If available or etile ignore and proceed 4143 6710 | Ψ       |                                               |
|               | Card holder name :                                 |                                                                           |         |                                               |
|               | Expiry date :*                                     | 11 • 2020 •                                                               |         |                                               |
|               | CVV number : *                                     |                                                                           |         |                                               |
|               |                                                    | PAY NOW                                                                   |         |                                               |
|               |                                                    | Cancel                                                                    |         |                                               |
|               |                                                    | FIED MasterCard.<br>VISA SecureCode                                       | paynimo |                                               |

t) Enter OTP and click "Submit".

Note: Do not refresh page at this stage.

- t) At the end of filing, application submission details shall be displayed on screen bearing name of DRT where application submitted, transaction reference no. Case Type, Diary No., Applicant Name, Defendant Name, Fee Amount Paid and payment status Please take print of acknowledgment and submit to DRT along with physical file". Note your Diary Number for future reference.
- u) If due to any reason, applicant is not able to complete application submission, may continue to submit application at another instance. Application submission can be halted at any stage between Applicant Details to filled Application View (prior to online payment).

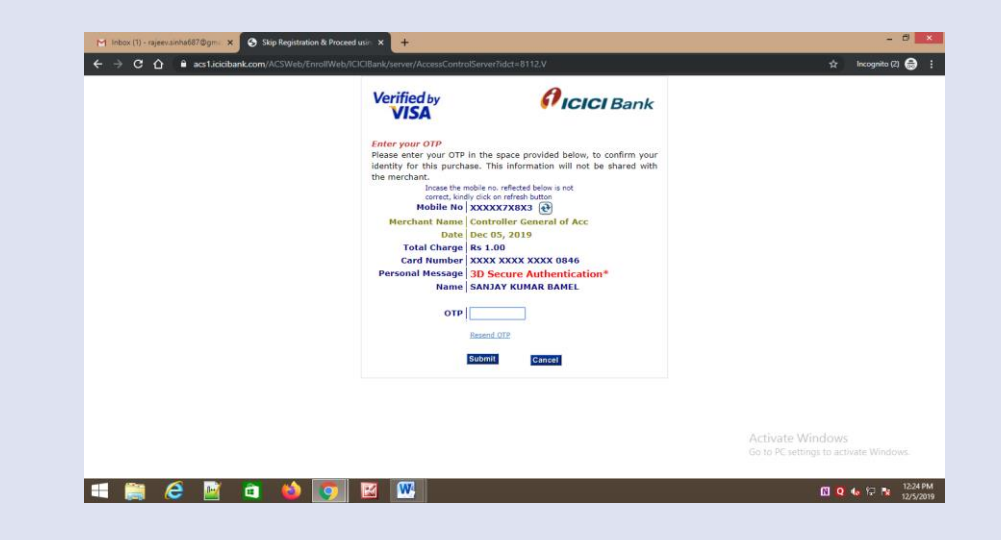

| neous Application (MA)   Other Application   Fee Payment   Lo                                                  |
|----------------------------------------------------------------------------------------------------|
|                                                                                                    |
|                                                                                                    |
|                                                                                                    |
|                                                                                                    |
|                                                                                                    |
| NK                                                                                                    |
| 14 Ya 14 Ya 14 Ya 14 Ya 14 Ya 14 Ya 14 Ya 14 Ya 14 Ya 14 Ya 14 Ya 14 Ya 14 Ya 14 Ya 14 Ya 14 Ya 14 Ya 14 Ya 14 |
| 5.5 % S.                                                                                                    |
| 14 YK                                                                                                    |
| 1 YA 1                                                                                                    |
|                                                                                                    |

# **Document Filing/Fee Payment**

- 2. Login to e-DRT Portal
- a) Log on to <u>https://drt.gov.in.</u>
- b) Click on Login External.
- c) Enter Mobile No, enter Password, Captcha and click "Log in"
- d) OTP will be sent to you mobile No.
- e) Enter OTP and Click button "Verify"
- f) On successful login, User Dashboard will appear.

| Home   New User Registration-eFiling    | User Man |
|-----------------------------------------|----------|
| OTP Details                             |          |
| Enter One-Time Password(OTP):<br>969306 |          |
| Verify Resend                           |          |

|     | e-Filing User Login          |
|-----|------------------------------|
| En  | ter Mobile No                |
| 9   | 953575873                    |
| Pas | ssword                       |
| •   |                              |
| 81  | IH3JI 81H3JI                 |
|     | Login                        |
| N   | ew User Registration-eFiling |
| Fo  | orgot Password ?             |

#### 3. Document Filing/Fee Payment

- a) Select DRT where you wish to file document or pay Deficit Court Fee as per the jurisdiction.
- b) On selection of DRT, main menu will appear that shall facilitate links for Document Filing /Deficit Court Fee Payment.

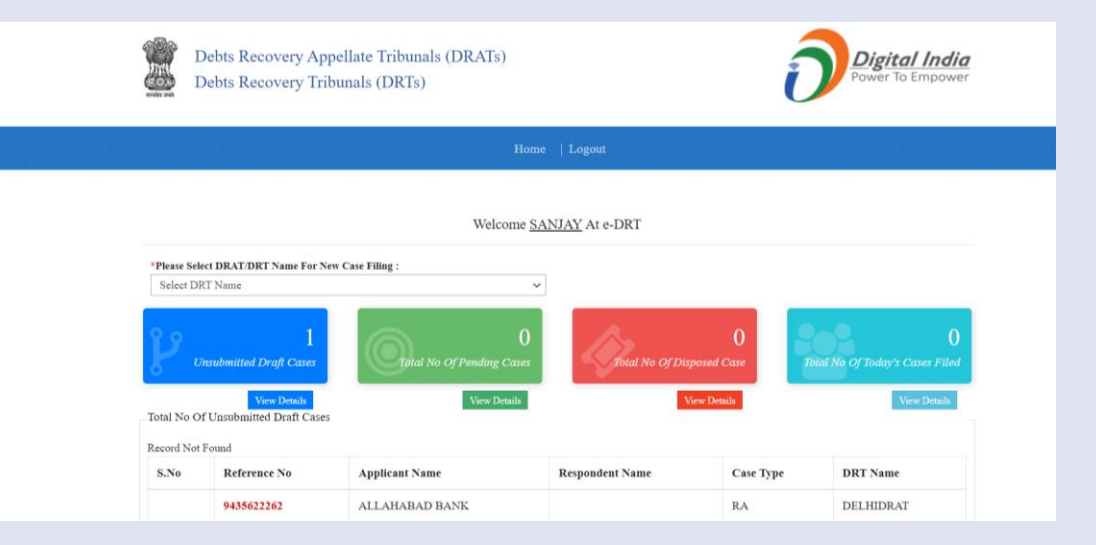

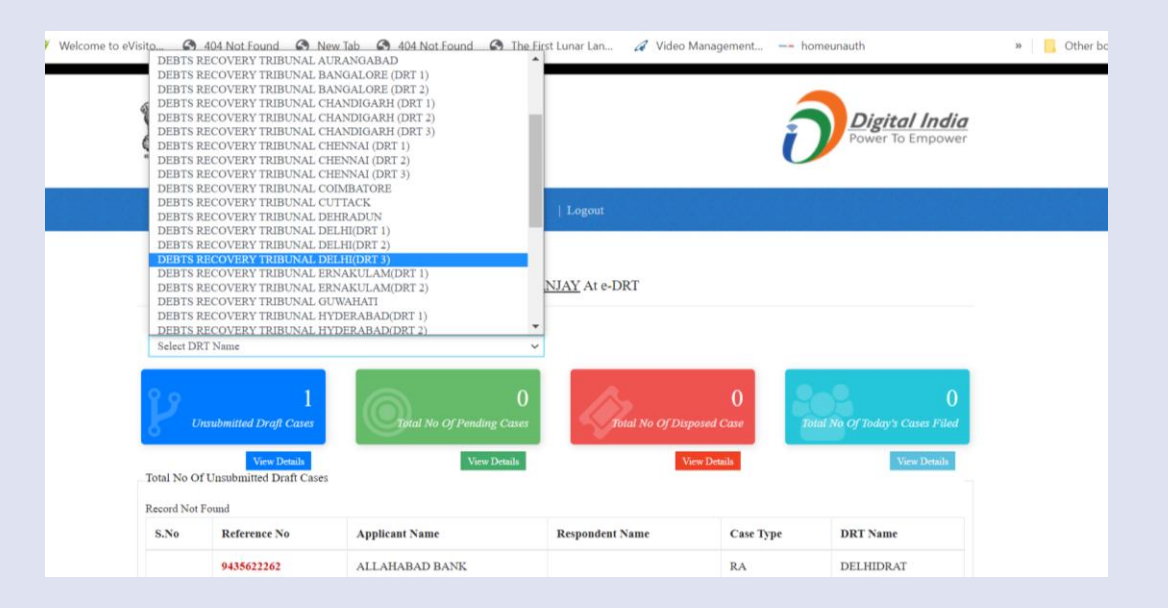

- c) Choose Document Filing/Fee Payment Menu near logout menu.
- d) On mouse over, Document Filing/Fee Payment Menu will appear. Click resultant menu as shown in screenshot.

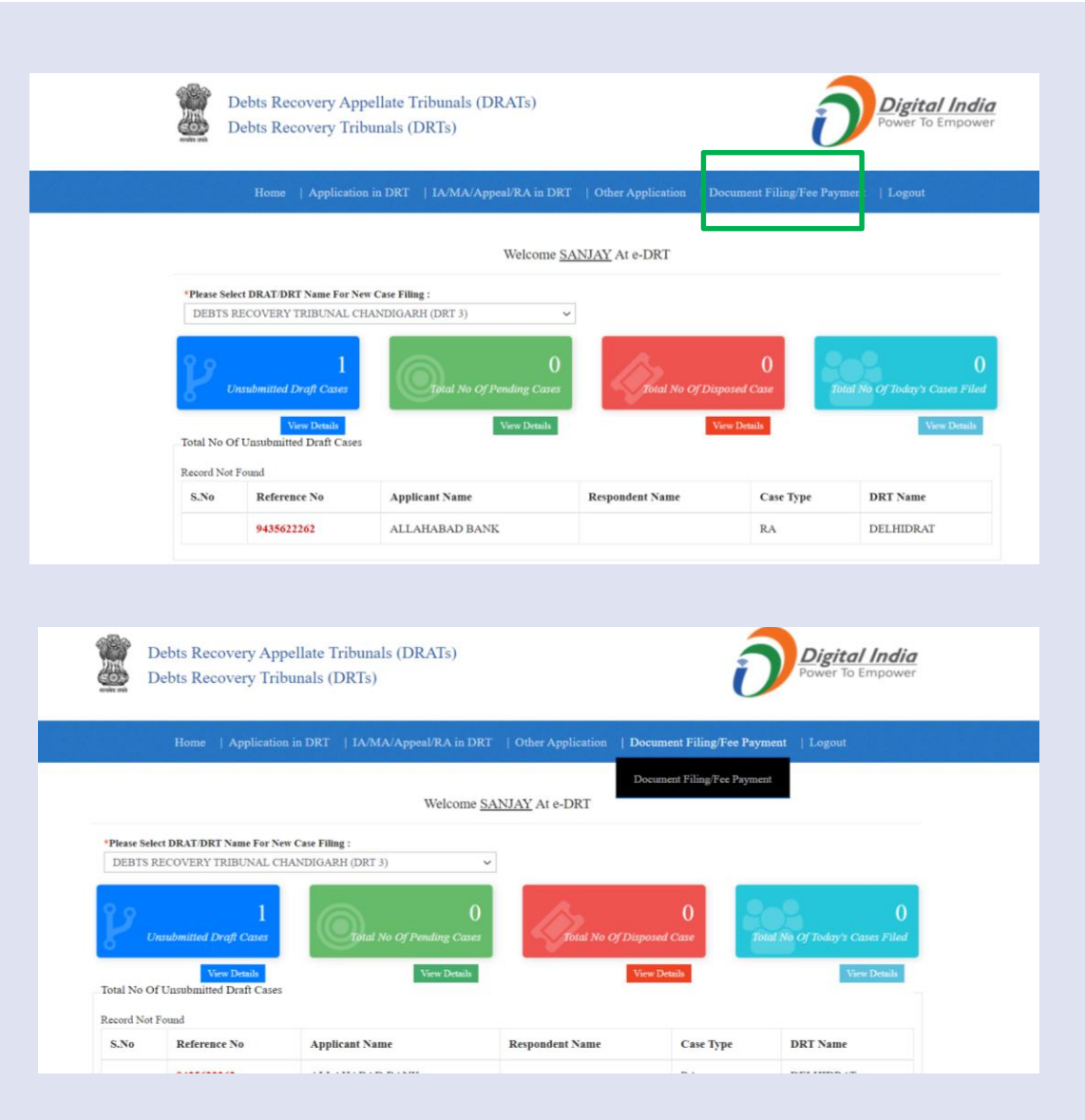

- e) Document Filing/Fee Payment screen will appear.
- f) Choose Diary No wise or case no wise Search option.
- g) In the example, case type OA is chosen.
- h) Enter case no, case year and click search.

| Sources and                                                                                                    | y mounds (Dirio                                                                              |                                                                                                    |                                                                          |                                              |                                             |
|----------------------------------------------------------------------------------------------------|----------------------------------------------------------------------------------------------|----------------------------------------------------------------------------------------------------|--------------------------------------------------------------------------|----------------------------------------------|---------------------------------------------|
| Home   Ap                                                                                                    | plication in DRT   IA/                                                                       | MA/Appeal/RA in DRT                                                                                  | Other Application                                                        | Document Filing/Fee P                        | ayment   Logout                             |
|                                                                                                    | WELCOME T                                                                                    | O DEBTS RECOVER <sup>1</sup><br>ument Fee Paym<br>Fields marked a                                    | Y TRIBUNAL CHA<br>nent (Document<br>as * are mandatory                   | NDIGARH (DRT 3)<br>t Filing)                 |                                             |
| Document Fee Paymen *Diary No. O *Case Type : OA                                                                          | t (Document Filing)<br>*Case No.:                                                            | •Case No. 🖲                                                                                          | *Case Year.                                                              | Sear                                         | ch                                          |
|                                                                                                    |                                                                                              |                                                                                                    |                                                                          |                                              |                                             |
|                                                                                                    |                                                                                              |                                                                                                    |                                                                          |                                              |                                             |
|                                                                                                    |                                                                                              |                                                                                                    |                                                                          |                                              |                                             |
| Debts Recovery A<br>Debts Recovery Tr                                                                                     | ppellate Tribunals ()<br>ribunals (DRTs)                                                     | DRATs)                                                                                               |                                                                          | ð                                            | <b>Digital India</b><br>Power To Empower    |
| Debts Recovery A<br>Debts Recovery Th<br>Debts Recovery Th                                                                | ppellate Tribunals ()<br>ribunals (DRTs)<br>in DRT   IA/MA/A                                 | DRATs)                                                                                               | er Application   Docu                                                    | ment Filing/Fee Payment                      | Digital India<br>Yower To Empower           |
| Debts Recovery A<br>Debts Recovery Tr<br>Debts Recovery Tr<br>SA<br>TSA<br>TRA<br>TRA<br>URA<br>MA<br>AIR<br>APPEAL<br>AB | ppellate Tribunals ()<br>ribunals (DRTs)<br>in DRT   IA/MA/A<br>VELCOME TO DE<br>Docume<br>] | DRATs)<br>ppeal/RA in DRT   Other<br>BTS RECOVERY TRIE<br>nt Fee Payment (<br>Fields marked as * are | er Application   Docu<br>BUNAL CHANDIGA<br>Document Filir<br>e mandatory | ment Filing/Fee Payment<br>RH (DRT 3)<br>Ig) | Digital India<br>Power To Empower<br>Logout |

- e) Document Filing/Fee Payment screen will appear.
- f) Choose Diary No wise or case no wise Search option.
- g) In the example, case type OA is chosen.
- h) Enter case no, case year and click search.
- i) Case details will be displayed with further option to file documents.

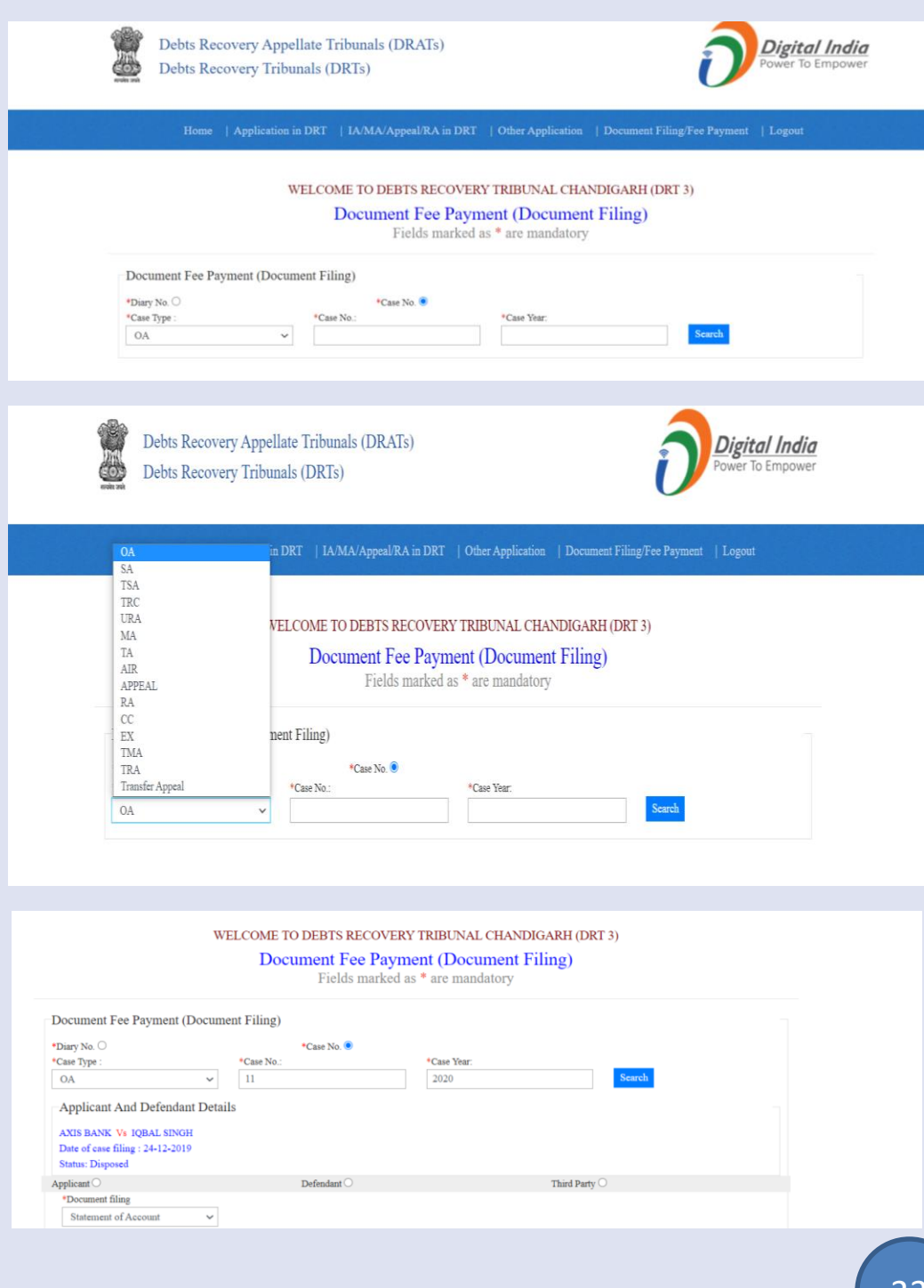

- i) Choose appropriate Party: Applicant /Defendant/Other Party.
- j) Select your action like type of document you wish to file or make payment
  - Affidavit for Witness
  - Any other Document
  - Counter Affidavit
  - Counter Claim
  - Court Deficit Fee
  - Loan Documents
  - Mortgage Papers
  - Recall Notice
  - Re-joinder
  - Reply
  - Statement of Accounts
  - Vakalatnama
  - Written Statement
- k) Select Advocate

|                                                      |             | Fields marked | as * are mandatory |                        |  |
|------------------------------------------------------|-------------|---------------|--------------------|------------------------|--|
| Document Fee Payment (Docum                          | ent Filing) |               |                    |                        |  |
| Diary No. O                                          |             | *Case No. 💌   |                    |                        |  |
| *Case Type :                                         | Case No.:   |               | Case Year:         | Search                 |  |
| •                                                    |             |               | 2020               |                        |  |
| Applicant And Defendant Detai                        | ls          |               |                    |                        |  |
| AXIS BANK Vs IQBAL SINGH                             |             |               |                    |                        |  |
| Date of case filing : 24-12-2019<br>Status: Disposed |             |               |                    |                        |  |
| Applicant O                                          |             | Defendant O   |                    | Third Party ()         |  |
| *Document filing                                     |             |               |                    |                        |  |
| Statement of Account                                 |             |               |                    |                        |  |
| Select Advocate:                                     |             |               |                    |                        |  |
| Select Advocate Name 🗸                               |             |               |                    |                        |  |
| Remarks, if any                                      |             |               |                    |                        |  |
|                                                      |             |               |                    |                        |  |
|                                                      |             |               |                    |                        |  |
|                                                      |             |               |                    |                        |  |
| * Fee Amount                                         |             |               |                    |                        |  |
|                                                      |             |               |                    |                        |  |
| Dogumont Foo Paymont (Dogum                          | opt Filing) |               |                    |                        |  |
| Document Fee I ayment (Docume                        | ent Filing) |               |                    |                        |  |
| *Diary No. ()<br>*Case Type :                        | *Case No.:  | *Case No. 🔍   | *Case Year:        |                        |  |
| OA 🗸                                                 | 11          |               | 2020               | Search                 |  |
| Applicant And Defendant Detai                        | le          |               |                    |                        |  |
| Applicant And Detendant Detai                        | 15          |               |                    |                        |  |
| Date of case filing : 24-12-2019                     |             |               |                    |                        |  |
| Status: Disposed                                     |             |               |                    |                        |  |
| Applicant 🔍                                          |             | Defendant 🔿   |                    | Third Party O          |  |
| *Document filing                                     |             |               |                    |                        |  |
| Affidavit for Witness                                |             |               |                    |                        |  |
| Any other Document<br>Counter Affiadivt              |             |               |                    |                        |  |
| Counter Claim<br>Court Deficit Fee                   |             |               |                    |                        |  |
| Loan Document                                        |             |               |                    |                        |  |
| Recall Notice                                        |             |               |                    |                        |  |
| Rejoinder<br>Reply                                   |             |               |                    |                        |  |
| Statement of Account                                 |             |               |                    |                        |  |
| Written Statement                                    |             |               |                    |                        |  |
| Document Upload                                      |             |               |                    |                        |  |
|                                                      |             |               |                    |                        |  |
|                                                      |             | -             |                    | -                      |  |
| None                                                 | <b>^</b>    |               |                    |                        |  |
| ATUL MAHAJAN<br>SHWETA DUGGAL                        | ing)        |               |                    |                        |  |
| ABHIMANYU SHAMA                                      |             | *Case No. 🔍   |                    |                        |  |
| KANCHAN SEHGAL                                       | No.:        |               | *Case Year:        | Search                 |  |
| SANDEEP VERMA                                        |             |               |                    |                        |  |
| AMARJIT SINGH GILL<br>RAVI KUMAR                     |             |               |                    |                        |  |
| ROHIT SAPRA                                          |             |               |                    |                        |  |
| Y. P. SHARMA                                         |             |               |                    |                        |  |
| P. K. KHURANA<br>VIKAS SHARMA                        |             | Defendant ()  |                    | Third Party $\bigcirc$ |  |
| SUMIT BATRA<br>PAWAN KUMAR GUPTA                     |             |               |                    |                        |  |
| KRISHAN KUMAR YADAV                                  |             |               |                    |                        |  |
|                                                      | Ψ           |               |                    |                        |  |
| G. S. ANAND                                          |             |               |                    |                        |  |
| G. S. ANAND<br>Select Advocate Name                  |             |               |                    |                        |  |

- I) Enter Remarks, if any.
- m) Enter Fee Amount, if applicable.
- n) Upload Documents. User can upload four set of document in pdf format with file not more than 5 Mb each.
- o) Click button "Submit".
- p) Further it will navigate to payment page.
   Make necessary payment and receipt will be generated automatically.

| ppricam                                                                 | Defendant O                                                                                              | Third Party O                              |  |
|-------------------------------------------------------------------------|----------------------------------------------------------------------------------------------------|--------------------------------------------|--|
| *Document filing                                                        |                                                                                                    |                                            |  |
| Vakalatnama 🗸                                                           |                                                                                                    |                                            |  |
| Select Advocate:                                                        |                                                                                                    |                                            |  |
| Select Advocate Name 🗸                                                  |                                                                                                    |                                            |  |
| Remarks, if any                                                         |                                                                                                    |                                            |  |
| NIL                                                                     |                                                                                                    |                                            |  |
|                                                                         |                                                                                                    |                                            |  |
|                                                                         |                                                                                                    |                                            |  |
|                                                                         |                                                                                                    |                                            |  |
| * Fee Amount                                                            |                                                                                                    |                                            |  |
| 5                                                                       |                                                                                                    |                                            |  |
|                                                                         |                                                                                                    |                                            |  |
| Document Upload                                                         |                                                                                                    |                                            |  |
| Document Upload                                                         | Maximum size 5 MB for e                                                                                  | ach uploaded document.                     |  |
| Document Upload                                                         | Maximum size 5 MB for e                                                                                  | ach uploaded document.                     |  |
| Document Upload                                                         | Maximum size 5 MB for e                                                                                  | ach uploaded document.<br>Upload           |  |
| Document Upload Document Name                                           | Maximum size 5 MB for e<br>Choose File No file chosen                                                    | ach uploaded document.<br>Upload           |  |
| Document Upload Document Name <u>vakalatnama</u> Document Name          | Maximum size 5 MB for e<br>Choose File No file chosen<br>Choose File No file chosen                      | ach uploaded document.<br>Uplond<br>Uplond |  |
| Document Upload Document Name Document Name Document Name Document Name | Maximum size 5 MB for e Choose File No file chosen Choose File No file chosen Choose File No file chosen | ach uploaded document.<br>Upload<br>Upload |  |

# **Appeal Filing in DRAT**

- 2. Login to e-DRT Portal
- a) Log on to <u>https://drt.gov.in.</u>
- b) Click on Login External.
- c) Enter Mobile No, enter Password, Captcha and click "Log in"
- d) OTP will be sent to you mobile No.
- e) Enter OTP and Click button "Verify"
- f) On successful login, User Dashboard will appear.

| Home   New User Registration-eFiling    | User Man |
|-----------------------------------------|----------|
| OTP Details                             |          |
| Enter One-Time Password(OTP):<br>969306 |          |
| Verify Resend                           |          |

|         | e-F       | iling User L | ogin    |  |
|---------|-----------|--------------|---------|--|
| Enter N | íobile No |              |         |  |
| 99535   | 575873    |              |         |  |
| Passwo  | rd        |              |         |  |
| •••••   | ••••      |              |         |  |
| 81H3    | 3 JI      | 8:           | 1H3JI   |  |
|         | Login     |              |         |  |
| New     | User Reg  | gistration-  | eFiling |  |
| Forge   | ot Passwo | ord?         |         |  |

### 3. Application Filing

- a) Select DRAT where you wish to file application as per the jurisdiction.
- b) On selection of DRAT, main menu will appear that shall facilitate links for e-filing.
- c) Click on type of application that you wish to file i.e Regular Appeal, Interim Application or Miscellaneous Application .
   In example Regular Appeal has been selected.

|                |                                           | Но                        | me   Logout         |              |                          |
|----------------|-------------------------------------------|---------------------------|---------------------|--------------|--------------------------|
|                |                                           | Welcome                   | SANJAY At e-DRT     |              |                          |
| *Please Select | et <b>DRAT/DRT Name For New</b><br>T Name | r Case Filing :           | ¥                   |              |                          |
|                | 0<br>Isubmitted Draft Cases               | Total No Of Pending Cases | Total No Of Dispose | 0<br>ed Case | No Of Today's Cases File |
| otal No Of     | View Details<br>Unsubmitted Draft Cases   | View Details              | View J              | Details      | View Details             |
| S.No           | Reference No                              | Applicant Name            | Respondent Name     | Case Type    | DRT Name                 |

|                          |                                                    | Welco               | ome <u>SANJAY</u> At e-DRT |                    |                              |
|--------------------------|----------------------------------------------------|---------------------|----------------------------|--------------------|------------------------------|
| *Please Sel              | ect DRAT/DRT Name For New                          | Case Filing :       |                            |                    |                              |
| DEBT R                   | ECOVERY APPELLATE TRI                              | BUNAL - DELHI       | •                          |                    |                              |
| ٢,                       | 0<br>Insubmitted Draft Cases                       | Total No Of Pending | 0<br>Cases Total No Of D   | 0<br>Disposed Case | otal No Of Today's Cases Fil |
|                          |                                                    |                     |                            |                    |                              |
| Total No O               | View Details<br>f Unsubmitted Draft Cases          | View De             | stails                     | View Details       | View Details                 |
| Total No O<br>Record Not | View Details<br>f Unsubmitted Draft Cases<br>Found | View Do             | nails                      | View Details       | View Detail                  |

- c) Select DRT with which your case pertains
- d) Choose Case No. Wise or Diary No. Wise
- e) Select Case Type i.e. OA, SA etc.
- f) In example Case No. Wise selected.
- g) Enter Case No.
- h) Enter Case Year.
- i) Click button " Check".
- j) On click event of button "Check" case details will be displayed.

| Home      | Regular App               | eal (RA)       | Interim Application (IA)                                             | Miscellaneous Application (MA)                                                                                            | Other Application | Fee Payment | Logout |
|-----------|---------------------------|----------------|----------------------------------------------------------------------|----------------------------------------------------------------------------------------------------|-------------------|-------------|--------|
|           |                           | W              | ELCOME TO DEBT RI<br>Fields 1                                        | ECOVERY APPELLATE TRIBUN<br>Appeal Filing<br>marked as * are mandatory                                                    | VAL - DELHI       |             |        |
| DRT DETA  | ILS API                   | PLICANT        | DEFENDANT                                                            | DOCUMENT VIEW                                                                                                    | PAYMENT DETA      | ILS         |        |
| DRT Detai | ls<br>T Name :<br>RT Name |                |                                                                      | ¥                                                                                                    |                   |             |        |
|           |                           |                |                                                                      |                                                                                                    |                   |             |        |
| Home      | Regular Ap                | peal (RA)      | Interim Application (IA)                                             | Miscellaneous Application (MA)                                                                                            | Other Application | Fee Payment | Logout |
| Home      | Regular Ap                | peal (RA)      | Interim Application (IA)<br>VELCOME TO DEBT R<br>Fields              | Miscellaneous Application (MA)<br>RECOVERY APPELLATE TRIBU<br>Appeal Filing<br>marked as * are mandatory                  | Other Application | Fee Payment | Logout |
| Home      | Regular Ap                | peal (RA)<br>V | Interim Application (IA)<br>VELCOME TO DEBT F<br>Fields<br>DEFENDANT | Miscellaneous Application (MA)<br>RECOVERY APPELLATE TRIBU<br>Appeal Filing<br>marked as * are mandatory<br>DOCUMENT VIEW | Other Application | Fee Payment | Logout |

- i) Check the case details and enter Decision Date.
- j) Click "Next".
- k) Enter DRAT Applicant details
- Select Bank wise
  - Select Bank Name, enter IFSC Code, IFSC 7 Digit No.
  - Enter Address, select State, District, enter Mobile No.
  - Select within limitation Yes/No, enter Phone No., Mail ID.
  - Enter fact of the cases, relief sought.
  - Select Name of the Counsel.
- I) Click "Save and Next".

|                                                                                                    | VELCOME TO DEBT RECOVER<br>Appea<br>Fields marked a | Y APPELLATE TRIBUNAL - DELHI<br>al Filing<br>is * are mandatory                                                                                                    |
|----------------------------------------------------------------------------------------------------|-----------------------------------------------------|----------------------------------------------------------------------------------------------------|
| DETAILS APPLICANT                                                                                                    | DEFENDANT DOCU                                      | MENT VIEW PAYMENT DETAILS                                                                                                    |
| Details                                                                                                    |                                                     |                                                                                                    |
| lect DRT Name :                                                                                                    |                                                     |                                                                                                    |
| EBTS RECOVERY TRIBUNAL DEL                                                                                                    | HI(DRT 1)                                           |                                                                                                    |
| Diary No Wise 🔍                                                                                                    |                                                     | *DRT Case No Wise 🖲                                                                                                    |
| Туре                                                                                                    | *Case No                                            | *Case Year                                                                                                    |
| ₹                                                                                                    | 20                                                  | 2015 Check                                                                                                    |
| plicant And Defendant Details                                                                                                    |                                                     |                                                                                                    |
| NION BANI<br>eel company                                                                                                    | K OF INDIA<br>& ors                                 | Vs M/s aggarwal iron &                                                                                                    |
| Dat                                                                                                    | e Of Case Fill                                      | ing 25/06/2015                                                                                                    |
|                                                                                                    | Case Status                                         | Disposal                                                                                                    |
| ion Date                                                                                                    |                                                     |                                                                                                    |
| 4/2020                                                                                                    |                                                     |                                                                                                    |
|                                                                                                    |                                                     |                                                                                                    |
|                                                                                                    |                                                     |                                                                                                    |
|                                                                                                    |                                                     |                                                                                                    |
|                                                                                                    |                                                     |                                                                                                    |
|                                                                                                    | Appea<br>Fields marked a                            | al Filing<br>1s * are mandatory                                                                                                    |
| P DETAILS APPLICANT                                                                                                    | Appea<br>Fields marked a                            | al Filing<br>is * are mandatory                                                                                                    |
| r DETAILS APPLICANT<br>1 Note Ref. No 9435622262 of DELHI<br>1RAT Applicant Details                                                                                                    | Apper<br>Fields marked a<br>DEFENDANT DOCU          | al Filing<br>is * are mandatory<br>MENT VIEW PAYMENT DETAILS                                                                                                    |
| r DETAILS APPLICANT<br>1 Note Ref. No 9435622262 of DELHI<br>1/RAT Applicant Details<br>2 Bank Wise                                                                                                    | Apper<br>Fields marked a                            | Al Filing<br>Is * are mandatory<br>MENT VIEW PAYMENT DETAILS                                                                                                    |
| r DETAILS APPLICANT<br>• Note Ref. No 9435622262 of DELHI<br>• RAT Applicant Details<br>• Bank Wase<br>Bank Details                                                                                                    | Apper<br>Fields marked a<br>DEFENDANT DOCU          | Al Filing<br>Is * are mandatory<br>MENT VIEW PAYMENT DETAILS                                                                                                    |
| r DETAILS APPLICANT<br>Note Ref. No 9435622262 of DELHI<br>RAT Applicant Details<br>Bank Vice<br>Bank Vice<br>Select Bank Name                                                                                                    | Apper<br>Fields marked a<br>DEFENDANT DOCU          | Al Filing<br>is * are mandatory<br>MENT VIEW PAYMENT DETAILS<br>Individual(Other)<br>IFSC Code *Seven Digit IFSC Code                                                                                                    |
| T DETAILS APPLICANT<br>Note Ref. No 9435622262 of DELHI<br>RAT Applicant Details<br>Bank Wate<br>Bank Details<br>"Select Bank Name<br>ALLAHABAD BANK                                                                                                    | Apper<br>Fields marked a<br>DEFENDANT DOCU          | Al Filing<br>is * are mandatory<br>MENT VIEW PAYMENT DETAILS<br>Individual(Other)<br>IFSC Code *Seven Digit IFSC Code<br>ALLA 021013                                                                                                    |
| T DETAILS APPLICANT<br>Note Ref. No 9435622262 of DELHI<br>RAT Applicant Details<br>Bank Details<br>*Select Bank Name<br>ALLAHABAD BANK<br>Address Details                                                                                                    | Apper<br>Fields marked a<br>DEFENDANT DOCU          | Al Filing<br>is * are mandatory<br>MENT VIEW PAYMENT DETAILS<br>Individual(Other)<br>IFSC Code *Seven Digit IFSC Code<br>ALLA 020158                                                                                                    |
| T DETAILS APPLICANT<br>Note Ref. No 9435622262 of DELHI<br>RAT Applicant Details<br>Bank Wate<br>Bank Details<br>*Select Bank Same<br>ALLAHABAD BANK<br>Address Details<br>*Address                                                                                                    | Apper<br>Fields marked a<br>DEFENDANT DOCU          | Al Filing<br>is * are mandatory<br>MENT VIEW PAYMENT DETAILS<br>Individual(Other)<br>IFSC Code *Seven Digit IFSC Code<br>ALLA 0210158                                                                                                    |
| T DETAILS APPLICANT<br>Note Ref. No 9435622262 of DELHI<br>PRAT Applicant Details<br>Bank Wise<br>Bank Details<br>Select Bank Name<br>ALLAHABAD BANK<br>Address Details<br>*Address<br>Kirti Nagar New Delhi                                                                                                    | Appea<br>Fields marked a<br>DEFENDANT DOCU          | Al Filing<br>is * are mandatory<br>MENT VIEW PAYMENT DETAILS<br>Individual(Other)<br>IFSC Code<br>ALLA 0210155                                                                                                    |
| T DETAILS APPLICANT<br>Note Ref. No 9435622262 of DELHI<br>RAT Applicant Details<br>Bank Vac<br>Bank Vac<br>Bank Vac<br>Bank Vac<br>Bank Same<br>ALLAHABAD BANK<br>Address Details<br>*Address<br>Kitti Nagar New Delhi<br>*Select State Name                                                                                               | Apper<br>Fields marked a<br>DEFENDANT DOCU          | Al Filing<br>is * are mandatory<br>MENT VIEW PAYMENT DETAILS<br>Individual(Other)<br>IFSC Code *Seven Digit IFSC Code<br>ALLA 0210158                                                                                                    |
| T DETAILS APPLICANT<br>Note Ref. No 9435622262 of DELHI<br>RAT Applicant Details<br>Bank Details<br>Select Bank Xame<br>ALLAHABAD BANK<br>Address Details<br>*Address<br>Kitti Nagat New Delhi<br>*Select State Name<br>DELHI                                                                                                    | Apper<br>Fields marked a<br>DEPENDANT DOCU          | Al Filing<br>is * are mandatory<br>MENT VIEW PAYMENT DETAILS<br>Individual(Other)<br>IFSC Code *Seven Digit IFSC Code<br>ALLA 0210158                                                                                                    |
| T DETAILS APPLICANT Note Ref. No 9435622262 of DELHI RAT Applicant Details Bank Details Select Bank Name ALLAHABAD BANK Address Details Address Kint Nagat New Delhi Select State Name DELHI Pincode 110003                                                                                                    | Apper<br>Fields marked a<br>DEFENDANT DOCU          | Al Filing<br>is * are mandatory<br>MENT VIEW PAYMENT DETAILS<br>Individual(Other)<br>IFSC Code *Seven Digit IFSC Code<br>ALLA 0210158<br>*Select District Name<br>Central *                                                                                                    |
| T DETAILS APPLICANT Stote Ref. No 943622262 of DELHI RAT Applicant Details RAT Applicant Details Select Bank Name AtLAHABAD BANK Address Details Address Kirit Nagar New Delhi Select State Name DELHI Pincode 110003 Phone Number                                                                                                    | Apper<br>Fields marked a                            | Al Filing<br>is * are mandatory<br>MENT VIEW PAYMENT DETAILS<br>Individual(Other)<br>IFSC Code *Seven Digit IFSC Code<br>ALLA 0210158<br>*Select District Name<br>Central •<br>Mobile Number<br>99999999                                                                                                    |
| T DETAILS APPLICANT Note Ref. No 943622262 of DELHI NAT Applicant Details Nate Ref. No 943622262 of DELHI National State Name Address Details Address Details Address Details Address Kirit Nagar New Delhi Select State Name DELHI Pincode 110003 Phone Number                                                                             | Appez<br>Fields marked a                            | Al Filing<br>is * are mandatory<br>MENT VIEW PAYMENT DETAILS<br>Individual(Other)<br>IFSC Code *Seven Digit IFSC Code<br>ALLA 0210158<br>*Select District Name<br>Central •<br>*Select District Name<br>Central •<br>*Select District Name<br>Central •<br>*Select District Name<br>Central •<br>*Select District Name<br>Central •<br>*Select District Name<br>Central •<br>*Select District Name<br>Central •<br>*Select District Name<br>Central •<br>*Select District Name<br>Central •<br>*Select District Name<br>Central •<br>*Select District Name |
| T DETAILS APPLICANT Note Ref. No 9435622262 of DELHI RAT Applicant Details Netails Select Bank Name ALLAHABAD BANK Address Details Address Kirti Nagar New Delhi Select State Name DELHI Pincode 110003 Phone Number Select Within Limitations Ves                                                                                          | Appez<br>Fields marked a                            | ALFILING<br>Is * are mandatory<br>MENT VIEW PAYMENT DETAILS<br>IFSC Code *Seven Digit IFSC Code<br>ALLA 0210158<br>*Select District Name<br>Central •<br>*Mobile Number<br>99999999<br>*Email D<br>abc@gmail.com<br>Fata of the Case<br>Stit Amount Womther collephand                                                                                                    |
| T DETAILS APPLICANT<br>Note Ref. No 943602202 of DELHI<br>RAT Applicant Details<br>Bank Details<br>*Selet Bank Name<br>ALLAHAAD BANK<br>Address Details<br>*Address Details<br>*Address<br>Kitti Nagar New Delhi<br>*Select State Name<br>DELHI<br>Pincode<br>110003<br>Phone Number<br>Setet Within Limitations<br>Yes<br>Relief(s) Sougth | Apper<br>Fields marked a                            | ALFILING<br>Is * are mandatory<br>MENT VIEW PAYMENT DETAILS<br>IFSC Code *Seven Digit IFSC Code<br>ALLA 0210158<br>*Select District Name<br>Central •<br>*Mobile Number<br>99999999<br>*Email ID<br>abc@gmail.com<br>Facto of the Case<br>Suit Amount Wrongly calculated<br>Select Consol Name                                                                                                    |

- Select Individual (other) to enter individual details
  - Enter Defendant Name
  - Enter Address, select State, District, enter Mobile No., PIN Code
  - Enter Phone No., Mail ID.
  - Select Counsel.
- n) Click button "Save and Next".
- Next screen will facilitate user to upload documents. Four sets of document can be uploaded each of 5 Mb.
- p) User can view uploaded document, can remove document if uploaded erroneously wrong document.
- q) Click button "Save and Next".

| WELCOME TO DEBT RECOVERY APPELLATE TRIBUNAL - DELHI<br>Appeal Filing<br>Fields marked as * are mandatory |           |             |                              |            |                 |
|----------------------------------------------------------------------------------------------------|-----------|-------------|------------------------------|------------|-----------------|
| DRT DETAILS APPLICANT                                                                                    | DEFENDANT | DOCUM       | ENT                          | VIEW       | PAYMENT DETAILS |
| e <mark>ase Note Ref. No 9435622262 of DELHI</mark><br>–DRAT Defendant Details                           |           |             |                              |            |                 |
| Bank Wise                                                                                                |           |             | <ul> <li>Individu</li> </ul> | al(Other)  |                 |
| Defendant Name     Rajkishore     Address Details     *Address <u>Nathusree Chopta Bahal Haryana</u>     |           |             |                              |            |                 |
| *Select State Name                                                                                       |           |             | *Select Dis                  | trict Name |                 |
| HARYANA                                                                                                  |           | •           | Fatehaba                     | ıd         | •               |
| Pincode                                                                                                  |           |             | *Mobile Nu                   | umber      |                 |
| 124001                                                                                                   |           |             | 99999999                     | 999        |                 |
| Phone Number                                                                                             |           |             | *Email ID                    |            |                 |
|                                                                                                    |           |             | abc@gm;                      | ail.co     |                 |
| Select Counsel Name                                                                                      |           |             |                              |            |                 |
| Arjit singh                                                                                              |           | ▼<br>Save & | Next                         |            |                 |

|                                     |                           | WE                      | LCOME TO DEBT R<br>Fields | ECOVERY APPEL<br>Appeal Filing<br>marked as * are n | LATE TRIBUN<br>g<br>nandatory | NAL - DELHI              |
|-------------------------------------|---------------------------|-------------------------|---------------------------|-----------------------------------------------------|-------------------------------|--------------------------|
| DRT DETAILS                         | APP                       | LICANT                  | DEFENDANT                 | DOCUMENT                                            | VIEW                          | PAYMENT DETAILS          |
| Please Note Ref. No 9<br>DRAT Docum | 435622262 o<br>ent Detail | of <b>DELHI</b><br>S    | Tota                      | l maximum size 10 MB fo                             | or all uploads docur          | nents.                   |
| Documents Attac<br>A). From 1       | thed As Per Ir            | idex Page<br>Document N | Jame Main File            | Choose File                                         | eDRT-Portal.pdf               | f Upload View PDF Remove |
| B). From                            | To                        | Document N              | ame                       | Choose File                                         | No file chosen                | Upload                   |
| C). From                            | То                        | Document N              | lame                      | Choose File                                         | No file chosen                | Upload                   |
| D)From<br>Save & Next               | То                        | Document N              | ame                       | Choose File                                         | No file chosen                | Upload                   |

n) On click event of "Save & Next" user will be navigated to preview of filled application to ensure completeness. User can toggle between the tabs to modify details if required. Once it is sure the information provided in the application is correct and complete, click button "Confirm and Pay" to make payment online.

| Home   Regul                 | ar Appeal (RA)  | Interim Application (IA)    | Miscellaneous Appli                                            | ication (MA) | Other Application | Fee Payment | Logout |
|------------------------------|-----------------|-----------------------------|----------------------------------------------------------------|--------------|-------------------|-------------|--------|
|                              | 1               | WELCOME TO DEBT F           | RECOVERY APPELLA<br>Appeal Filing<br>marked as * are ma        | ATE TRIBUI   | NAL - DELHI       |             |        |
| RT DETAILS                   | APPLICANT       | DEFENDANT                   | DOCUMENT                                                       | VIEW         | PAYMENT DETA      |             |        |
| se Note Ref. No 9435<br>rint | 622262 of DELHI | ALI                         | AHABAD BANK <mark>Vs</mark> Rajk<br>Date of Filing: 07/05/202( | iishore<br>) |                   |             |        |
| DRT Details                  |                 |                             |                                                                |              |                   |             |        |
| Applicant Name               |                 | UNION BANK                  | OF INDIA                                                       |              |                   |             |        |
| Defendant Name               |                 | M/s aggarwal i              | ron & steel company & ors                                      | 5            |                   |             |        |
| Date of filing               |                 | 25/08/2015                  |                                                                |              |                   |             |        |
| Suit Amount                  |                 | 1193465                     |                                                                |              |                   |             |        |
| Particulars of               |                 |                             |                                                                |              |                   |             |        |
|                              |                 |                             | DRAT Applicant Details                                         |              |                   |             |        |
| Applicant Name               |                 |                             | ALLAHABAD BANK                                                 | [            |                   |             |        |
|                              |                 |                             |                                                                |              |                   |             |        |
| State:                       |                 | DELHI                       |                                                                | District:    | Central           |             |        |
| Mobile No.:                  |                 | 9999999999                  |                                                                | Email ID     | abc@gmai          | il.com      |        |
| Address                      |                 | Kirti Nagar New Delhi       |                                                                |              |                   |             |        |
| Counsel Name                 |                 | Devinder Nagar              |                                                                |              |                   |             |        |
| Particulars of               |                 |                             |                                                                |              |                   |             |        |
|                              |                 |                             | DRAT Defendant Details                                         | 1            |                   |             |        |
| Defendant Name               |                 |                             |                                                                | Rajkishore   |                   |             |        |
| State:                       | HA              | ARYANA                      |                                                                | Distr        | ict:              |             |        |
| Mobile No.:                  | 99              | 99999999                    |                                                                | Emai         | l ID abc@         | gmail.com   |        |
| Address                      | Na              | thusree Chopta Bahal Haryar | ıa                                                             |              | -                 |             |        |
| Counsel Name                 | Ar              | jit singh                   |                                                                |              |                   |             |        |
|                              |                 |                             | Confirm and Pay                                                |              |                   |             |        |

- n) On the resultant screen, suit amount will be displayed and it will ask user to enter court fee.
- o) Enter court fee in textbox provided.
- p) Read the instruction and click "Pay Online" as shown in second screenshot.
- q) It will navigate to user on Bharat Kosh portal for payment.

| Home                                   | Regular Appeal (RA)                                   | Interim Application (IA) | )   Miscellaneous Application (MA)                                       | Other Application | Fee Payment   Logout |
|----------------------------------------|-------------------------------------------------------|--------------------------|--------------------------------------------------------------------------|-------------------|----------------------|
|                                        |                                                       | WELCOME TO DEBT          | RECOVERY APPELLATE TRIBU<br>Appeal Filing<br>s marked as * are mandatory | JNAL - DELHI      |                      |
| DRT DETAI                              | LS APPLICANT                                          | T DEFENDANT              | DOCUMENT VIEW                                                            | PAYMENT DETA      | ILS                  |
| Please Note Ref.<br>Payment I<br>Amoun | No 9435622262 of DELHI<br>Details<br>nt of Suit Clai: | m                        | *Court Fee                                                               |                   |                      |

| Home   Regular Appeal (RA)                                 | Interim Application (IA)          | Miscellaneous App                                    | lication (MA)   | )   Other Application        | Fee Payment           | Logout |
|------------------------------------------------------------|-----------------------------------|------------------------------------------------------|-----------------|------------------------------|-----------------------|--------|
|                                                            | WELCOME TO DEBT R<br>Fields       | ECOVERY APPELI<br>Appeal Filing<br>marked as * are m | LATE TRIBU      | JNAL - DELHI                 |                       |        |
| DRT DETAILS APPLICANT                                      | T DEFENDANT                       | DOCUMENT                                             | VIEW            | PAYMENT DETA                 | AILS                  |        |
| Please Note Ref. No 9435622262 of DELHI<br>Payment Details |                                   |                                                      |                 |                              |                       |        |
| Amount of Suit Clai                                        | m                                 | *Coi                                                 | urt Fee         |                              |                       |        |
| 1193465                                                    |                                   | 200                                                  |                 |                              |                       |        |
| Deficiency of any fee, amount paie<br>Tribunals.           | d subject to final approval of co | mpetent authority of DF                              | CATs as per pro | ovision of various act's rul | les applicable to the | 2      |
| Pay Online                                                 |                                   |                                                      |                 |                              |                       |        |

- r) On Bharat kosh, check the details (Depositors Details and Purpose Details.
- s) Click button "Confirm" to make payment.
- t) Select Payment Gateway of your choice, select modality i.e. Net banking, Debit Card or Credit Card. Click "I acknowledge and confirm that I have read and agree to the Terms and Conditions" and click button "Pay". As soon as button is clicked, payment transfer process will start. Do not refresh screen or press any key/click mouse until payment process is complete".

Options for Digital Payment are:

- Net Banking
- Credit Card
- Debit Card
- UPI
- r) Enter Card details or details as asked in the resultant screen. At the end click "Pay " to make payment.

|                                     | positor's Details                                                                                                    |                                                                                                    |                                                                                                    |                                                                                                    |                                                                                                    |                                                                                                    |                                                                                              |                                                     |                                                             |
|-------------------------------------|----------------------------------------------------------------------------------------------------|----------------------------------------------------------------------------------------------------|----------------------------------------------------------------------------------------------------|----------------------------------------------------------------------------------------------------|----------------------------------------------------------------------------------------------------|----------------------------------------------------------------------------------------------------|----------------------------------------------------------------------------------------------|-----------------------------------------------------|-------------------------------------------------------------|
| Name                                | e                                                                                                    | ALL                                                                                                    | AHABAD BANK                                                                                                    |                                                                                                    |                                                                                                    |                                                                                                    |                                                                                              |                                                     |                                                             |
| Addre                               | ess 1                                                                                                    | Kirt                                                                                                    | Kirti Nagar New Delhi                                                                                                    |                                                                                                    | Address 2                                                                                                    |                                                                                                    |                                                                                              |                                                     |                                                             |
| City                                |                                                                                                    |                                                                                                    | Central                                                                                                    |                                                                                                    | District                                                                                                    |                                                                                                    | CENTRAL                                                                                      |                                                     |                                                             |
| State                               | 2                                                                                                    | DEL                                                                                                    | HI                                                                                                    |                                                                                                    | Country                                                                                                    |                                                                                                    | INDIA                                                                                        | DIA                                                 |                                                             |
| Pinco                               | ode/Zipcode                                                                                                    | 110003 Email                                                                                                    |                                                                                                    |                                                                                                    | abc@gmail.com                                                                                                    |                                                                                                    |                                                                                              |                                                     |                                                             |
| Mobil                               | le No. (+91)                                                                                                    | 999                                                                                                    | 19999999                                                                                                    |                                                                                                    |                                                                                                    |                                                                                                    |                                                                                              |                                                     |                                                             |
| Aadha                               | ar Number                                                                                                    |                                                                                                    |                                                                                                    |                                                                                                    | PAN Number                                                                                                    |                                                                                                    |                                                                                              |                                                     |                                                             |
| TAN                                 |                                                                                                    |                                                                                                    |                                                                                                    |                                                                                                    | TIN                                                                                                    |                                                                                                    |                                                                                              |                                                     |                                                             |
| Pur                                 | rpose Details                                                                                                    |                                                                                                    |                                                                                                    |                                                                                                    |                                                                                                    |                                                                                                    |                                                                                              |                                                     |                                                             |
| Sr.<br>No.                          | Ministry                                                                                                    | PAO Name                                                                                                    |                                                                                                    | DDO Name                                                                                                    |                                                                                                    | Purpose ar<br>Payment T                                                                                                    | nd<br>ype                                                                                    | Payment Period /<br>Frequency                       | Amount<br>(In INR)                                          |
| 1                                   | Department of Financial Services<br>Min of Finance                                                                                                    | PAO (Banki<br>(DFS), New                                                                                                    | ing), Department of Financial Services<br>v Delhi[006077]                                                                                                    | DEBT RECO<br>TRIBUNAL E                                                                                                    | VERY APPELLATE<br>DELHI [206836]                                                                                                    | DRT Court I<br>online,                                                                                                    | Fee                                                                                          | One Time                                            | 2                                                           |
|                                     |                                                                                                    |                                                                                                    |                                                                                                    |                                                                                                    |                                                                                                    | INR two hu                                                                                                    | indred                                                                                       |                                                     | Total::2                                                    |
| aym<br>paym<br>ment                 | Hent Gateway<br>ment can be made by a deposit<br>: Gateways available below. Th<br>Cakes Bank<br>Success Rate 87 %                                                                                                    | tor using all the payment                                                                                                    | Il Indian Credit Cards or Debit Card<br>via American Express Credit Card<br>Success Rate 82 %                                                                                                    | e (except Di<br>AMEX) can I                                                                                                    | ners Club Card) and a<br>be made through SBI d<br>Success Rate                                                                                          | Iso via the Ir<br>Pay paymer                                                                                                    | nternet I<br>nt gatew<br>® <b>Pici</b><br>Success                                            | Banking of Danks th<br>ay<br>CHBank<br>Rate 77 %    | Confirm -                                                   |
| paym<br>ment<br>S                   | Avent Gateway<br>ment can be made by a deposit<br>Cateways available below. Th<br>Cateways available below. Th<br>Cateways available below. Th<br>Success Rate 87 %<br>Success Rate 67 %<br>Success Rate - No. of Successful Tra-                                                                                                    | itor using al<br>ne payment<br>Union System<br>Iss Rate 83 %<br>ansactions / Te                                                                                                    | II Indian Credit Cards or Debit Card<br>via American Express Credit Card<br>Success Rate 82 %                                                                                                    | : (except Di<br>AMEX) can I<br>AMEX) can I<br>former the construction<br>of the construction of the construction<br>of the construction of the construction<br>of the construction of the construction of the construction<br>of the construction of the construction of the construction<br>of the construction of the construction of th | ners Club Card) and a<br>be made through SBI d<br>1 5                                                                                                   | iso via the la<br>Pay paymer                                                                                                    | nternet I<br>nt gatew<br>© 🌮 ici                                                             | Banking of banks th<br>ay<br>IGI Bank<br>Rate 77 %  | Confirm -                                                   |
| aym<br>Paynment<br>S<br>Note        | Hent Gatoway<br>ment can be made by a deposit<br>Cateways available below. Th<br>Cateways available below. Th<br>Success Rate 67 %<br>Success Rate 67 %<br>is Success Rate - He, of Successful Tra<br>to Success Rate - He, of Successful Tra<br>to Success Rate - He, of Successful Tra<br>Debit card                                                                                                    | tor using all<br>to payment<br>Union Bank<br>is Rate 83 %                                                                                                    | II Indian Cradit Cards or Debit Cards<br>via American Express Credit Card<br>Constructions<br>Success Rate 82 %                                                                                                    | : (except Di<br>AMEX) can I<br>Collin Buck<br>Cess Rate 8                                                                                                    | ners Club Card) and a<br>be made through SBI o<br>l<br>1 %                                                                                              | tso via the li<br>PPay payment                                                                                                    | nternet l<br>nt gatew<br>© Øici<br>Success                                                   | Banking of banks th<br>ay<br>GI Bank<br>Rate 77 %   | Confirm -                                                   |
| P payriment                         | Anne Catoway<br>ment can be made by a deposit<br>Cateways available below. Th<br>Success Rate 87 %<br>Cateways available below. Th<br>Success Rate 67 %<br>Success Rate - No. of Successful Tra<br>to Success Rate - No. of Successful Tra<br>et banking Debit card<br>VISA                                                                                                    | tor using all<br>the payment<br>tourne agent<br>is Rate 83 3<br>unsections / Tor<br>Credit (                                                                                                    | II Indian Credit Cards or Debit Card<br>via American Express Credit Card<br>Card<br>Control Card Card<br>Success Rate 82 %                                                                                                    | e (except Di<br>AMEX) can I<br>Mitta tiset<br>coss Rate 8                                                                                                    | ners Club Card) and a<br>be made through SBI d<br>1 %                                                                                                   | so via the Ir<br>PPay paymer                                                                                                    | nternet I<br>nt gatew<br>© Grcu<br>Success                                                   | Banking of Danks th<br>ay<br>RGI Bank<br>Rate 77 %  | rough the                                                   |
| Paym<br>ment                        | went Caatoway         ment Can be made by a deposit         Cateways available below. Th         Cateways available below. Th         Success Rate 67 %         Cateways available below. Th         Success Rate 67 %         Success Rate 67 %         Et banking         Debit card         VISA         Visa         Wew User Charge                                                                                                    | tor using all<br>to payment<br>Control Report<br>is Rate 83 %<br>unsactions / Tu<br>Credit i                                                                                                    | II Indian Credit Cards or Debit Cards<br>via American Express Credit Card<br>Success Rate 82 %                                                                                                    | : (except Di<br>AMEX) can I<br>Constitutes<br>cess Rate 8                                                                                                    | ners Club Card) and a<br>be made through SBI 4<br>1 %                                                                                                   | tso via the ir<br>PPay paymer<br>PPay paymer<br>PPay pay paymer<br>PPay pay pay pay pay pay pay pay pay pay p | e Piccess                                                                                    | Banking of Danks th<br>ay<br>RCIBank<br>Rate 77 %   | rough the                                                   |
| Baymment                            | Nent Catoway         ment can be made by a deposit         Cateways available below. Th         Success Rate 67 %         Success Rate 67 %         Success Rate 67 %         Success Rate 67 %         Success Rate 67 %         Success Rate 7 %         Success Rate 67 %         Success Rate 7 %         Success Rate 7 % <td< td=""><td>tor using all<br/>to payment<br/>Internet State<br/>Internet State<br/>Internet St</td><td>II Indian Credit Cards or Debit Cards<br/>via American Express Credit Card<br/>Success Rate 82 %</td><td>: (except Di<br/>AMEX) can I<br/>Constitutes<br/>coss Rate 8</td><td>ners Club Card) and a<br/>be made through SBI 4<br/>1 % © Success Rate</td><td>riso via the Ir<br/>Pay paymer<br/>78 %</td><td>aternet it gatew<br/>© Ørecess<br/>Success</td><td>Coset a new Capto</td><td>rough the</td></td<> | tor using all<br>to payment<br>Internet State<br>Internet State<br>Internet St | II Indian Credit Cards or Debit Cards<br>via American Express Credit Card<br>Success Rate 82 %                                                                                                    | : (except Di<br>AMEX) can I<br>Constitutes<br>coss Rate 8                                                                                                    | ners Club Card) and a<br>be made through SBI 4<br>1 % © Success Rate                                                                                    | riso via the Ir<br>Pay paymer<br>78 %                                                                                                    | aternet it gatew<br>© Ørecess<br>Success                                                     | Coset a new Capto                                   | rough the                                                   |
| After                               | Nent Galoway         ment Can be made by a deposit         Cateways available below. Th         Cateways available below. Th         Success Rate 87 %         Success Rate 7 %         Success Rate 7 %         Success Rate - No. of Successful Trainers/<br>Success Rate - No. of Successful Trainers/<br>Success Rate - No. of Successful Trainers/<br>Success Rate - No. of Successful Trainers/<br>Success Rate - No. of Successful Trainers/<br>Memory Lister Charge         View User Charge         Enter the letter shown         Inter the letter shown         Inter the letter shown         Inter the letter shown                                                                                                    | tor using at<br>the payment<br>Source Agest<br>ansactions / Tor<br>Credit (<br>Credit (<br>WNQ&C                                                                                                    | Il Indian Credit Cards or Debit Card<br>via American Express Credit Card<br>G<br>Success Rate 82 %<br>success Rate 82 %<br>success Rate | (except DI<br>A/LEX) can I<br>Construction<br>Construction<br>Construct                                                                                                    | ners Club Card) and a<br>be made through SBI a<br>1 % Success Rate                                                                                      | 278 %                                                                                                    | nternet i<br>t gatew<br>* Ørccess<br>Success                                                 | Banking of banks the<br>ay<br>Ref Bank<br>Rate 77 % | rough the                                                   |
| After<br>Note<br>only               | Nont Catoway         ment can be made by a deposit         Cateways available below. Th         Success Rate 67 %         Success Rate 67 %         Success Rate 67 %         Success Rate 67 %         Success Rate 67 %         Success Rate 7 %         Success Rate 67 %         Success Rate 7 %         Success Rate 7 %         Debit card         View User Charge         Enter the letter shown         Mathematications pertaining to 64                                                                                                    | tor using all<br>payment<br>social social social<br>social social social social<br>credit i<br>credit i<br>wnq6c<br>wnll be redi                                                                                                    | Il Indian Credit Cards or Debit Card<br>via American Express Credit Card<br>Success Rate 82 %<br>Success Rate 82 %<br>success Rate 82 %<br>success Rate 8    | (except Di<br>AMEX) can I<br>Construct a<br>coss Rate 8     .                                                                                                    | ners Club Card) and a<br>be made through SBI of<br>1 % O O O O O O O O O<br>Success Rate                                                                | tso via the Ir<br>PPay paymer<br>78 %                                                                                                    | sternet it gatew<br>                                                                         | Banking of Danks th<br>ay<br>Ref Bank<br>Rate 77 %  | rough the                                                   |
| After<br>Note                       | AND Catoway<br>ment can be made by a deposit<br>Cateways available below. Th<br>Success Rate 67 %<br>Cateways available below. Th<br>Success Rate 67 %<br>Category<br>Success Rate 67 %<br>Category<br>Success Rate 67 %<br>Category<br>Category<br>Category<br>Success Rate 67 %<br>Category<br>Success Rate 67 %<br>Category<br>Success Rate 67 %<br>Category<br>Category                                                                                                    | tor using all<br>te payment<br>scheme Range<br>s Rate 63 ><br>Credit (<br>Credit (<br>WNQ6C<br>WNQ6C<br>will be redit<br>b Alin, of In<br>Back or Refe                                                                                                    | It Indian Credit Cards of Debit Cards<br>via American Express Credit Card of<br>Success Rate 82 %                                                                                                    | (except Di<br>AMEX) can<br>Called Tauk<br>Constraints<br>Constraints<br>Constraints<br>moleting the<br>moleting the<br>multiple the second second s                                         | ners Club Card) and a<br>made through SB (<br>Success Rate<br>success Rate<br>a payment you will be<br>Union Bank of India<br>on is being processed.    | so via the Ir<br>Pay paymer<br>78 %                                                                                                    | atemet i gatew<br><i>Process</i><br><i>QGC</i><br>ack<br>Bank of                             | Coet a new Capto                                    | rough the                                                   |
| After<br>Note<br>Disc and<br>Salary | ANDE Gatoway<br>ment can be made by a deposit<br>Cateways available below. Th<br>Success Rate 87 %<br>Success Rate 87 %<br>Success Rate 67 %<br>Cateways available below. Th<br>Success Rate 67 %<br>Cateways available below. Th<br>Success Rate 7 %<br>Success Rate 7 %                                                                                                    | tor using all<br>te payment<br>shown ment<br>is Rate 83 2<br>credit of<br>credit of<br>while redit<br>while redit<br>a Min, of In<br>Back or Ref<br>receive trans<br>tate a trans                                                                                                    | II Indian Credit Cards of Debit Cards<br>via American Express Credit Card<br>s<br>Success Rate 82 %<br>Success Rate 82 %<br>Success Rat | (except Di<br>AALEX) can I<br>ALEX) can I<br>Construction<br>Construction<br>moleting the<br>uur transaction<br>uur transaction<br>re after const<br>k on Bhars<br>case the e<br>ays.                                                                                                    | ners Club Card) and a<br>be made through SBI of<br>Success Rate<br>Success Rate<br>payment you will be<br>Union Bank of India<br>on is being processed. | So via the Ir<br>Pay paymer<br>78 %                                                                                                    | nternet i<br>t gatew<br>© Oracess<br>Success<br>QSC<br>ack<br>Bank of<br>roccess,<br>of your | Banking of banks the<br>ay<br>Graamk<br>Rate 77 %   | rough the<br>rough the<br>ba<br>Gateway<br>win as<br>win as |

 r) After selection of Payment gateway and selecting payment mode (Net Banking/Credit Card/Debit Card/UPI) enter Card details or details as asked in the resultant screen. At the end click "Pay Now" to make payment.

| Cards              |             |   |  |
|--------------------|-------------|---|--|
| Pay using was 🥪    |             |   |  |
| Card number :*     | 4143 6710   | Ψ |  |
| Card holder name : |             |   |  |
| Expiry date : *    | 11 • 2020 • |   |  |
| CVV number : *     |             |   |  |
|                    | PAY NOW     |   |  |

t) Enter OTP and click "Submit".

Note: Do not refresh page at this stage.

- t) At the end of filing, application submission details shall be displayed on screen bearing name of DRAT where application submitted, transaction reference no. Case Type, Diary No., Applicant Name, Defendant Name, Fee Amount Paid and payment status Please take print of acknowledgment and submit to DRAT along with physical file". Note your Diary Number for future reference.
- u) If due to any reason, applicant is not able to complete application submission, may continue to submit application at another instance. Application submission can be halted at any stage between Applicant Details to filled Application View (prior to online payment).

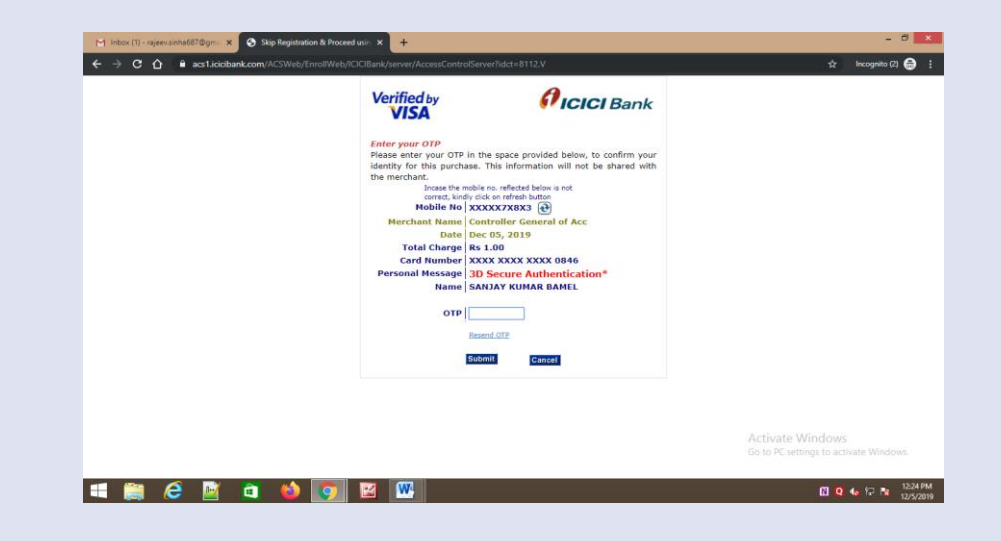

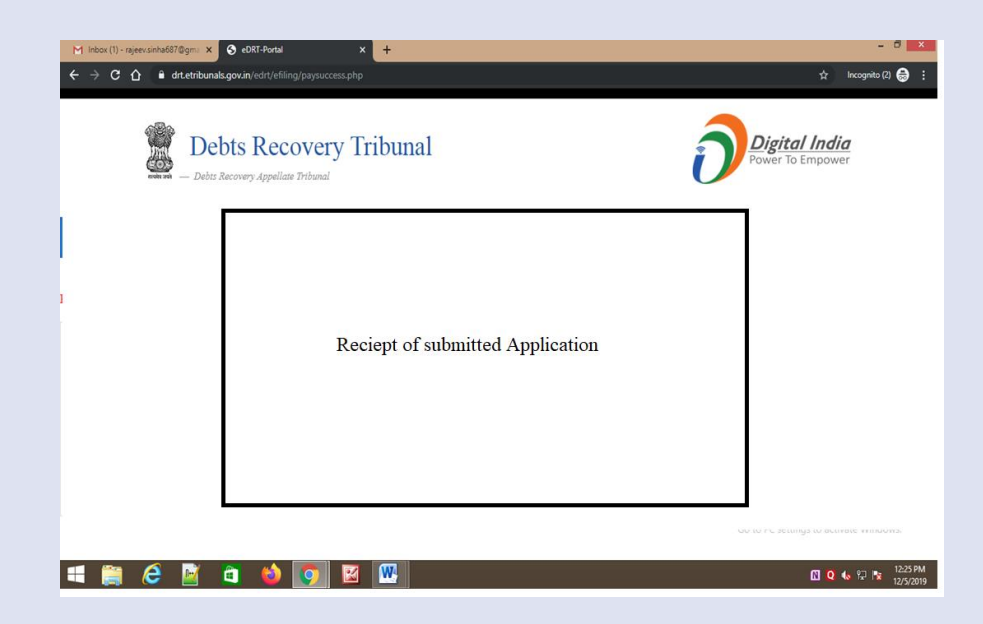

## **Contact Information**

For Filing related query/Diary No. Generation/VC Link

**Contact Details :** https://drt.gov.in/front/rti.php (List of CPIOs)

**Contact e-DRT Support:** 

Write to : <a href="mailto:nicpmu-drt@nic.in">nicpmu-drt@nic.in</a> or call 9953575873 / 9999558409